# Изменения и дополнения к документации 1С:Управление торговлей 3.4 для Казахстана Версия 3.4.4.80

| Сопроводительные накладные на товары (СНТ)                                     | 3   |
|--------------------------------------------------------------------------------|-----|
| Настройка подсистемы «Сопроводительные накладные на товары»                    | 3   |
| Виртуальные склады контрагентов                                                | 4   |
| Оформление выданных СНТ                                                        | 5   |
| Выписка СНТ при реализации товаров                                             | 6   |
| Выписка СНТ при перемещении товаров                                            | 9   |
| Выписка СНТ при импорте товаров из стран ЕАЭС                                  | .10 |
| Выписка СНТ при возврате товаров поставщику и при возврате товаров от клиента. | .12 |
| Выписка исправленного СНТ                                                      | .13 |
| Оформление полученных СНТ                                                      | .15 |
| Получение СНТ                                                                  | .15 |
| Подтверждение СНТ                                                              | .16 |
| Отражение полученного СНТ в учете                                              | .16 |
| Отклонение СНТ                                                                 | .18 |
| Сопоставление СНТ с ФНО 328.00                                                 | .19 |
| Виртуальный склад                                                              | .20 |
| Конвертация товаров ВС между разными единицами измерения                       | .20 |
| Маркировка табачных изделий                                                    | .21 |
| Настройка работы с сервисом                                                    | .21 |
| Выбытие маркированной продукции при пробитии чека ККМ                          | .23 |
| Прочие изменения                                                               | .25 |

| Возможность автоматического | заполнения кода | ТНВЭД в счете- | фактуре и | ЭСФ | 25 |
|-----------------------------|-----------------|----------------|-----------|-----|----|
|                             |                 |                |           |     |    |

### Сопроводительные накладные на товары (СНТ)

ИС «Сопроводительные накладные на товары» – это модуль информационной системы электронных счетов-фактур, который предназначен для выписки и получения налогоплательщиками электронных сопроводительных накладных на товары.

Все операции по товарам, для которых законодательно утверждено обязательство по выписке сопроводительных накладных, налогоплательщики обязаны отражать в модуле ИС ЭСФ.

Конфигурация «Управление торговлей 3.4 для Казахстана» ред. 3.4 интегрирована с модулем ИС «Сопроводительная накладная на товары» и поддерживает прямой обмен данными (через API).

Для работы с модулем «Сопроводительные накладные на товары» и отражения в информационной базе сведений о движении товаров (их реализацию, перемещение, приобретение или возврат) в конфигурацию добавлен новый документ Сопроводительная накладная на товары (далее - СНТ). Данный документ предназначен для обмена данными между учетной системой налогоплательщика и модулем «Сопроводительные накладные на товары».

Документ СНТ имеет различные виды операций, которые предназначены для отражения различных действий с товарами:

- Первичная СНТ;
- СНТ на возврат товаров;
- Исправленная (аннулированная, отклоненная) СНТ.

#### Настройка подсистемы «Сопроводительные накладные на товары»

Для использования подсистемы «Сопроводительные накладные на товары» необходимо установить константу Использовать электронные СНТ (раздел НСИ и администрирование – Настройка НСИ и разделов – Обмен электронными счетамифактурами – Электронные сопроводительные накладные - Настройка СНТ).

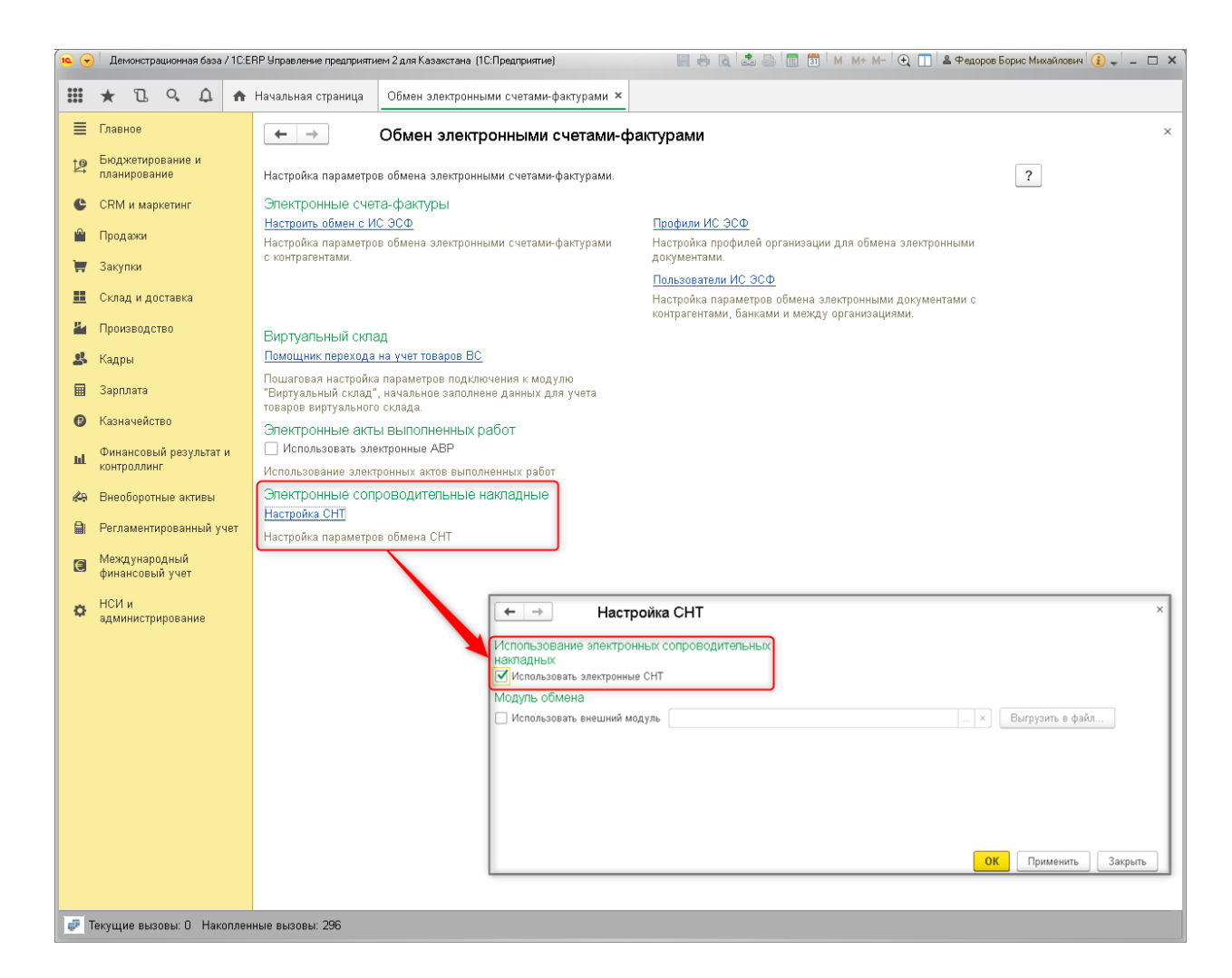

**Важно!** Включение подсистемы СНТ доступно, если в информационной базе включена подсистема Виртуального склада.

Настройка использования электронных СНТ выполняется в целом для информационной базы и распространяется на все организации, учет которых ведется в данной информационной базе.

## Виртуальные склады контрагентов

Справочник **Виртуальные склады контрагентов** предназначен для хранения списка виртуальных складов контрагентов (Продажа – Обмен электронными документами – Виртуальные склады контрагентов).

Для загрузки списка виртуальных складов контрагентов необходимо воспользоваться командой **Помощник получения виртуальных складов контрагента**.

| 🗲 🔿 ☆ Помощник получения виртуальных складов контрагентов |                                                                                         |                 |            |                                           |                 |                                       | :      |
|-----------------------------------------------------------|-----------------------------------------------------------------------------------------|-----------------|------------|-------------------------------------------|-----------------|---------------------------------------|--------|
| Выберит<br>1 получит                                      | ге контрагентов для ко<br>ъ виртуальные склады.                                         | торых Вы хотите | На<br>2 ко | ажмите "Получить вирту:<br>онтрагентов" . | альные склады   |                                       | Еще 🕶  |
| Список контрал<br>БИН/ИИН)                                | Список контрагентов (отображаются контрагенты с заполненным Список складов<br>БИН/И/ИН) |                 |            |                                           |                 |                                       |        |
| <b>I</b>                                                  |                                                                                         |                 |            | С Получить виртуали                       | ьные склады ког | нтрагентов                            |        |
| Конт                                                      | трагент                                                                                 | БИН/ИИН         |            | Контрагент                                | Виртуаль        | Местоположение склада                 |        |
| Быто                                                      | овая техника                                                                            |                 |            | ⊝ Вкусняшка ТОО                           |                 |                                       |        |
| 🗌 Бюд                                                     | цжет                                                                                    |                 |            | Вкусняшка ТОО                             | Основной        | Усть-Каменогорск                      | 1      |
| 🗌 Bera                                                    | а-транс                                                                                 |                 |            | Вкусняшка ТОО                             | Склад но        | г. Усть-Каменогорск, ул. Казахстан 25 |        |
| 🗌 Вид                                                     | ео маркет                                                                               |                 |            | Вкусняшка ТОО                             | Склад но        | г. Усть-Каменогорск, ул. Казахстан 25 |        |
| 🗹 Вкус                                                    | сняшка ТОО                                                                              |                 | ☑          | Вкусняшка ТОО                             | Основно         | Усть-Каменогорск, ул. Согринская, 25  |        |
| Bce                                                       | для дома                                                                                |                 | ☑          | Вкусняшка ТОО                             | Западны         | Утепова 15                            |        |
| Bce                                                       | для дома и офиса                                                                        |                 |            | Вкусняшка ТОО                             | Склад №         | Усть-Каменогорск, ул. Согринская, 5   |        |
| Lo -                                                      |                                                                                         |                 |            |                                           |                 |                                       | •      |
|                                                           |                                                                                         |                 |            |                                           |                 | Да                                    | алее>> |

В окне помощника в левой части нужно отметить контрагенты, склады которых требуется загрузить в информационную базу. В правой части окна выполнить команду **Получить виртуальные склады контрагента**. После этого в таблицу будут загружены виртуальные склады. Затем необходимо отметить галочкой необходимые склады и нажать на кнопку **Далее**.

## Оформление выданных СНТ

Документ доступен в разделе **Продажа** – **Обмен электронными документами** – **Электронные сопроводительные накладные на товары (выданные)**. Создается документ на основании учетных документов, которыми непосредственно отражаются действия с товарами в учетной системе (по кнопке **СНТ** – **Создать СНТ**, которая доступна как в форме первичного документа, так и в форме списка первичных документов):

- Реализация товаров и услуг;
- Отчет о розничных продажах;
- Корректировка реализации;
- Перемещение товаров;
- Возврат товаров поставщику;
- Возврат товаров от клиента.

#### Выписка СНТ при реализации товаров

При реализации товаров, **СНТ** оформляется на основании учетного документа **Реализация товаров и услуг.** 

| +      | 🔸 🏠 Докум   | иенты реализа | ации             |                          |                   |              |                |              |                  |
|--------|-------------|---------------|------------------|--------------------------|-------------------|--------------|----------------|--------------|------------------|
| Менедж | kep:        | • × (         | Статус: Все      | • × Вариант офо          | рмления: Все      |              | • X            |              |                  |
| Созда  | ать 👌 🔖 -   | AT Dr I       | 🔥 🔹 🛛 CHT 🔹      | 🖶 Печать 👻 📑 🔹           |                   | Поиск (Ctrl+ | F)             | ×            | <b>д -</b> Еще - |
| Номе   | p           | Дата ↓        | Статус           | Сумма                    | Операция          | 1            | Зариант офо    | Валюта       | Клиент           |
|        | 0000-000026 | 18.11.2020    | Реализовано      | 6 160,00                 | Реализация        |              | Реализация т   | KZT          | Вкусняшка Т      |
|        | 0000-000027 | 19.11.2020    |                  |                          |                   | 000 0000     | 0 00 40 0      | 000 46-50-0  |                  |
|        | 0000-000028 | 19.11.2020    |                  | Реализация то            | заров и услуг о   | 000-00004    | 0 OT 22.12.2   | :020 16:59:0 | 19               |
|        | 0000-000029 | 23.11.2020    | Основное Фа      | йлы Задачи Моизам        | етки              |              |                |              |                  |
|        | 0000-000030 | 23.11.2020    | Провести и за    | крыть 📳 💽 🖣              | 🖌 🔒 Печать 🗸      |              | AT. 🔜 -        | CHT -        | Отчеты 🗸         |
|        | 0000-000031 | 23.11.2020    |                  |                          |                   |              |                |              |                  |
|        | 0000-000032 | 23.11.2020    | статус: Реализов | зано                     |                   |              |                |              |                  |
|        | 0000-000033 | 23.11.2020    | Основное То      | вары (1) 🛛 Доставка 🛛 Ді | полнительно       |              |                |              |                  |
|        | 0000-000034 | 24.11.2020    | 🗌 Реализация     | по заказу                |                   |              |                |              |                  |
|        | 0000-000035 | 24.11.2020    | Номер:           | от: 22.1                 | 2.2020 16:59:09 🗎 | Операция:    | Реализация     |              | -                |
|        | 0000-000036 | 24.11.2020    | Клиент:          | Вкусняшка ТОО            | - C 🖼             | Организация: | Лакомка ТОО    |              | · @              |
|        | 0000-000037 | 11:00         | Контрагент:      | Вкусняшка ТОО            |                   | Склал:       | Магазин "Меха" |              |                  |
|        | 0000-000038 | 12:01         |                  | 0                        |                   | 0.0.0M       |                |              |                  |
|        | 0000-000039 | 14:09         | Соглашение:      | ∪оглашение № 11          | 6                 |              |                |              |                  |

Созданный документ **CHT** заполняется автоматически по данным первичного документа и содержит все необходимые реквизиты. При необходимости пользователь может заполнить дополнительные реквизиты.

При вводе СНТ на основании документа Реализация товаров и услуг будет автоматически установлен вариант типа СНТ Первичная, вид операции Реализация товаров. В шапке СНТ состояние документа примет значение Документ готов к отправке получателю через ИС ЭСФ и заполнится ссылка на документ отражения в учете.

| 🗲 🔿 Электронная сопроводительная накладная на товары: Реализация товаров. Новый |                                                              |                                                     |  |  |  |  |  |  |  |
|---------------------------------------------------------------------------------|--------------------------------------------------------------|-----------------------------------------------------|--|--|--|--|--|--|--|
| Провести и закрыть                                                              | Записать Провести Выгрузить в XML                            | 🖸 💁 Отправить 🛛 Проверить 🔄 ЭДВС 🚽 СНТ 🚽 ЭСФ и СФ 🗸 |  |  |  |  |  |  |  |
| Состояние: Документ                                                             | Состояние: Документ готов к отправке получателю через ИС ЭСФ |                                                     |  |  |  |  |  |  |  |
| Отражен в учете: <u>Реализаци</u>                                               | ия товаров и услуг 0000-000040 от 22.12.2020 16:59:09        |                                                     |  |  |  |  |  |  |  |
| А. Общий раздел                                                                 | Раздел А. Общий раздел                                       |                                                     |  |  |  |  |  |  |  |
| В. Поставщик                                                                    | Тип СНТ:                                                     | Первичная                                           |  |  |  |  |  |  |  |
| С. Получатель                                                                   | Номер:                                                       |                                                     |  |  |  |  |  |  |  |
| D. Грузоотправитель                                                             |                                                              |                                                     |  |  |  |  |  |  |  |
| Е. Перевозка                                                                    | Номер СНТ учетной системы:                                   |                                                     |  |  |  |  |  |  |  |
| F. Договор (контракт)                                                           | Дата оформления СНТ:                                         | 22.12.2020 0:00:00                                  |  |  |  |  |  |  |  |
| G. Товары                                                                       | Предоставлен в бумажном виде:                                |                                                     |  |  |  |  |  |  |  |
| К. Данные о грузе                                                               | Дата отгрузки товара:                                        | 22.12.2020                                          |  |  |  |  |  |  |  |
| L. Отпуск товара                                                                | Регистрационный номер СНТ в ИС ЭСФ:                          |                                                     |  |  |  |  |  |  |  |
| М. Приемка товара                                                               |                                                              |                                                     |  |  |  |  |  |  |  |
| N. Отметки ОГД                                                                  | Дата и время регистрации СНТ в ИС ЭСФ:                       |                                                     |  |  |  |  |  |  |  |
| О. Справочные сведения                                                          | Номер Акта/Уведомленияе по цифровой маркировке:              |                                                     |  |  |  |  |  |  |  |
| Прочее                                                                          | Дата Акта/Уведомления по цифровой маркировке:                | 🗎                                                   |  |  |  |  |  |  |  |
|                                                                                 | Вид операции:                                                | Реализация товаров 🔹                                |  |  |  |  |  |  |  |

Если СНТ выписывается на процедуру реализации на территории РК, в качестве вида операции указывается Реализация товаров. Если СНТ выписывается по операции экспорта, в документе необходимо указать вид операции Вывоз товаров с территории РК.

| 🗲 🔿 Электронная сопроводительная накладная на товары: Реализация товаров. Новый |                                                      |                                               |  |  |  |  |
|---------------------------------------------------------------------------------|------------------------------------------------------|-----------------------------------------------|--|--|--|--|
| Провести и закрыть                                                              | Записать Провести Выгрузить в XML                    | С С Отправить Проверить СНТ • ЭСФ и СФ •      |  |  |  |  |
| Состояние: Документ                                                             | готов к отправке получателю через ИС ЭСФ             |                                               |  |  |  |  |
| Отражен в учете: <u>Реализаци</u>                                               | ия товаров и услуг ТДЦБ-000027 от 23.12.2020 9:29:03 | 1                                             |  |  |  |  |
| А. Общий раздел                                                                 | Раздел А. Общий раздел                               |                                               |  |  |  |  |
| В. Поставщик                                                                    | Тип СНТ:                                             | Первичная 🔹                                   |  |  |  |  |
| С. Получатель                                                                   | Номер.                                               |                                               |  |  |  |  |
| D. Грузоотправитель                                                             |                                                      |                                               |  |  |  |  |
| Е. Перевозка                                                                    | Номер СНТ учетной системы:                           |                                               |  |  |  |  |
| F. Договор (контракт)                                                           | Дата оформления CHT:                                 | 23.12.2020 0:00:00                            |  |  |  |  |
| G. Товары                                                                       | Предоставлен в бумажном виде:                        |                                               |  |  |  |  |
| К. Данные о грузе                                                               | Дата отгрузки товара:                                | 23.12.2020                                    |  |  |  |  |
| L. Отпуск товара                                                                | Регистрационный номер СНТ в ИС ЭСФ.                  |                                               |  |  |  |  |
| М. Приемка товара                                                               |                                                      |                                               |  |  |  |  |
| N. Отметки ОГД                                                                  | Дата и время регистрации СНТ в ИС ЭСФ:               |                                               |  |  |  |  |
| О. Справочные сведения                                                          | Номер Акта/Уведомления по цифровой маркировке:       |                                               |  |  |  |  |
| Прочее                                                                          | Дата Акта/Уведомления по цифровой маркировке:        | · · · · · · · · · · · · · · · · · · ·         |  |  |  |  |
|                                                                                 | Вид операции:                                        | Реализация товаров                            |  |  |  |  |
|                                                                                 | Подакцизные товары (за исключением циф               | ок Ввоз товаров на территорию РК              |  |  |  |  |
|                                                                                 | Этиловый спирт     Алкоголь (кроме пи                | ва Вывоз товаров с территории РК              |  |  |  |  |
|                                                                                 | Виноматериал Нефтепродукты                           | Перемещение товаров                           |  |  |  |  |
|                                                                                 | Пиво и пивные напитки 📋 Биотопливо                   | Реализация товаров                            |  |  |  |  |
|                                                                                 | 🗌 Товары, подлежащие экспортному контролю (де        | ойного назначения, военного назначения)       |  |  |  |  |
|                                                                                 | Цифровая маркировка                                  |                                               |  |  |  |  |
|                                                                                 | Данные по товарам, подлежащим маркировке с           | редствами идентификации (цифровая маркировка) |  |  |  |  |

После проверки всех данных документ необходимо отправить получателю в ИС ЭСФ. При успешной регистрации отправленного документа в системе ИС ЭСФ ему присваивается регистрационный номер, состояние документа устанавливается в значение Документ успешно принят сервером ИС ЭСФ.

| 🔶 🔶 🏠 Элек                                                      | 🗲 🔶 ☆ Электронная сопроводительная накладная на товары: Не проведен                            |                                            |  |  |  |  |  |  |
|-----------------------------------------------------------------|------------------------------------------------------------------------------------------------|--------------------------------------------|--|--|--|--|--|--|
| Провести и закрыть                                              | Записать Провести Выгрузить в XML                                                              | С СПтравить Проверить СНТ - ЭСФ и СФ       |  |  |  |  |  |  |
| Состояние: <u>Документ</u><br>Отражен в учете: <u>Реализаци</u> | <u>успешно принят сервером ИС ЭСФ</u><br>ія товаров и услуг 0000-000040 от 22,12,2020 16:59:09 |                                            |  |  |  |  |  |  |
| А. Общий раздел                                                 | Раздел А. Общий раздел                                                                         |                                            |  |  |  |  |  |  |
| В. Поставщик                                                    | Тип СНТ:                                                                                       | Первичная                                  |  |  |  |  |  |  |
| С. Получатель                                                   | Номер:                                                                                         | 0000И-000000000000000431                   |  |  |  |  |  |  |
| D. Грузоотправитель                                             |                                                                                                |                                            |  |  |  |  |  |  |
| Е. Перевозка                                                    | Номер СНТ учетной системы:                                                                     | 431                                        |  |  |  |  |  |  |
| F. Договор (контракт)                                           | Дата оформления СНТ:                                                                           | 22.12.2020 17:11:51                        |  |  |  |  |  |  |
| G. Товары                                                       | Предоставлен в бумажном виде:                                                                  |                                            |  |  |  |  |  |  |
| К. Данные о грузе                                               | Дата отгрузки товара:                                                                          | 22.12.2020 📾                               |  |  |  |  |  |  |
| L. Отпуск товара                                                | Регистрационный номер СНТ в ИС ЭСФ:                                                            | K7-SNT-0001-020640002269-20201222-61918540 |  |  |  |  |  |  |
| М. Приемка товара                                               |                                                                                                |                                            |  |  |  |  |  |  |
| N. Отметки ОГД                                                  | Дата и время регистрации СНТ в ИС ЭСФ:                                                         | 22.12.2020 17:11:58                        |  |  |  |  |  |  |
| О. Справочные сведения                                          | Номер Акта/Уведомленияе по цифровой маркировке:                                                |                                            |  |  |  |  |  |  |
| Прочее                                                          | Дата Акта/Уведомления по цифровой маркировке:                                                  |                                            |  |  |  |  |  |  |
|                                                                 | Вид операции:                                                                                  | Реализация товаров 🔹                       |  |  |  |  |  |  |

СНТ в статусах Сформирован, Доставлен или Не просмотрен сначала формирует движения по резерву товаров в регистре накопления Товары виртуального склада в резерв.

| Регист    | Регистр накопления "Товары виртуального склада в резерве" (1) |            |             |               |         |          |           |                            |                                         |               |
|-----------|---------------------------------------------------------------|------------|-------------|---------------|---------|----------|-----------|----------------------------|-----------------------------------------|---------------|
| Стандартн | ые реквизиты                                                  |            | Измерения   |               |         |          |           |                            |                                         |               |
| Вид       | Активность                                                    | Период     | Организация | Структурное   | Склад   | Номенкла | Единица   | Источник                   | Документ партии                         | Способ        |
| движения  |                                                               |            |             | подразделение |         | тура     | измерения | происхождения              |                                         | выписки       |
| Приход    | Да                                                            | 22.12.2020 | Лакомка ТОО |               | Магазин | Пуф      | ШТ        | Пуф /0101300000/01.43.10.0 | Электронный документ ВС                 | В электронном |
|           |                                                               | 17:11:51   |             |               | "Mexa"  |          |           | 1-0101300000               | 000000000000000000000000000000000000000 | виде          |
|           |                                                               |            |             |               |         |          |           |                            | 0011 ot 12.11.2020 14:25:14             |               |

После того, как **СНТ** будет подтверждена получателем или инспектором ОГД (статус **Подтвержден** или **Подтвержден инспектором ОГД**), документ «убирает» товар с резерва и формирует списание по регистру накопления **Товары на виртуальных складах**.

| ę   | Регистр накопления "Товары виртуального склада в резерве" (2) |             |                             |             |                |                |              |           |           |                          |                  |            |
|-----|---------------------------------------------------------------|-------------|-----------------------------|-------------|----------------|----------------|--------------|-----------|-----------|--------------------------|------------------|------------|
|     | Стандартны                                                    | е реквизиты |                             | Измерения   | 1эмерения      |                |              |           |           |                          |                  |            |
|     | Вид                                                           | Активность  | Период                      | Организац   | ия Структурное | Склад          | Номен        | латура Ед | циница    | Источник происхожд       | ения             |            |
| н.  | движения                                                      |             |                             |             | подразделен    | ние            |              | ИЗ        | мерения   |                          |                  |            |
|     | Приход                                                        | Да          | 22.12.2020 17:11:51         | Лакомка ТОС | )              | Магазин "Ме    | ха" Пуф      | ШТ        |           | Пуф :/0101300000/01.43.  | 10.01-0101300000 |            |
|     | Расход                                                        | Да          | 22.12.2020 17:30:39         | Лакомка ТОС | )              | Магазин "Ме    | ха" Пуф      | ШТ        |           | Пуф. :/0101300000/01.43. | 10.01-0101300000 |            |
|     |                                                               |             |                             |             |                |                |              |           |           |                          |                  |            |
| Ę.  | Регистр                                                       | накоплен    | <mark>ия "Товары н</mark> а | а виртуалы  | ных складах'   | " (1)          |              |           |           |                          |                  |            |
|     | Стандартны                                                    | е реквизиты |                             | Измерения   |                |                |              |           |           |                          |                  |            |
|     | Вид                                                           | Активность  | Период                      | Организация | Структурное    | Склад          | Номенклатура | Единица   | Источни   | к происхождения          | Доку             | мент парти |
| Ш., | примоциа                                                      |             |                             |             | попрезделение  |                |              | измерения |           |                          |                  |            |
|     | Расход                                                        | Да          | 22.12.2020 17:30:39         | Лакомка ТОО |                | Магазин "Меха" | Пуф          | шт        | Пуф: ./01 | 01300000/01.43.10.01-010 | 1300000 Элект;   | ронный док |

СНТ со статусом Отклонен, Отклонен инспектором ОГД или Отозван убирает товар с резерва и формирует движения только по РН Товары виртуального склада в резерве. Движения по РН Товары на виртуальном складе не формируются, т.к. фактическое списание товара по виртуальному складу не произошло. В остальных статусах СНТ не формируется никаких движений.

#### Выписка СНТ при перемещении товаров

При перемещении товаров, CHT оформляется на основании учетного документа **Перемещение товаров**.

| 🗲 🔿 ☆ Перемещение товаров ПРЦБ-000           | 0001 от 23.12.2020 10:26:40              |
|----------------------------------------------|------------------------------------------|
| Основное Задачи Мои заметки                  |                                          |
| Провести и закрыть 🔚 💽 😼 🗐 Огст Аткт         | 💽 - Эдвс - Снт - 🖌 🖌 Печать - 🕅 Отчеты - |
| Статус: Отгружено 🗸                          | Выписать исправленную СНТ                |
| Основное Товары (1) Доставка Дополнительно   | Создать СНТ                              |
| Перемещение по заказу                        |                                          |
| Номер: ПРЦБ-000001 от: 23.12.2020 10:26:40 🗎 | Организация: Промресурс 🛛 🔹 🗠            |
| Склад-отправитель: Склад хранения 🗗          | ]                                        |
| Склад-получатель: Склад бытовой техники 🗗    |                                          |
| Комментарий:                                 |                                          |
|                                              |                                          |

При вводе документа **СНТ** на основании учетного документа, в нем устанавливается тип **Первичная**. В качестве вида операции указывается **Перемещение товаров**. Далее в документе необходимо указать один из вариантов перемещения: В пределах одного лица на территории РК, В пределах одного лица в рамках ЕАЭС, Иное перемещение.

| ← → Элек                                         | тронная сопроводительная наклад                                                                                                    | ная на товары: Перемещение товаров. Новый |  |  |  |  |  |  |
|--------------------------------------------------|----------------------------------------------------------------------------------------------------|-------------------------------------------|--|--|--|--|--|--|
| Провести и закрыть                               | Записать Провести Выгрузить в Х                                                                                                    | ML 🖸 📑 Отправить Проверить ЭДВС - СНТ -   |  |  |  |  |  |  |
| Состояние: Документ<br>Отражен в учете: Перемещи | остояние: Документ готов к отправке получателю через ИС ЭСФ<br>Этражен в учете: Перемещение товаров 0000-000006 от 23.12.2020 10:02:31                                            |                                           |  |  |  |  |  |  |
| А. Общий раздел                                  | Раздел А. Общий раздел                                                                                                    |                                           |  |  |  |  |  |  |
| В. Поставщик                                     | Тип СНТ:                                                                                                    | Первичная                                 |  |  |  |  |  |  |
| С. Получатель                                    | Hower                                                                                                    |                                           |  |  |  |  |  |  |
| D. Грузоотправитель                              | Tiomep.                                                                                                    |                                           |  |  |  |  |  |  |
| Е. Перевозка                                     | Номер СНТ учетной системы:                                                                                                    |                                           |  |  |  |  |  |  |
| F. Договор (контракт)                            | Дата оформления CHT:                                                                                                    | 23.12.2020 0:00:00                        |  |  |  |  |  |  |
| G. Товары                                        | Предоставлен в бумажном виде:                                                                                                    |                                           |  |  |  |  |  |  |
| К. Данные о грузе                                | Дата отгрузки товара:                                                                                                    | 23.12.2020                                |  |  |  |  |  |  |
| L. Отпуск товара                                 |                                                                                                    |                                           |  |  |  |  |  |  |
| М. Приемка товара                                | Гегистрационный номер стт в ис эсф.                                                                                                    |                                           |  |  |  |  |  |  |
| N. Отметки ОГД                                   | Дата и время регистрации СНТ в ИС ЭСФ:                                                                                                    |                                           |  |  |  |  |  |  |
| О. Справочные сведения                           | Номер Акта/Уведомленияе по цифровой маркиро                                                                                                    | e:                                        |  |  |  |  |  |  |
| Прочее                                           | Дата Акта/Уведомления по цифровой маркировке                                                                                                    | e: 🚺 🛗                                    |  |  |  |  |  |  |
|                                                  | Вид операции:                                                                                                    | Перемещение товаров                       |  |  |  |  |  |  |
|                                                  | Перемещение товара: В пределах одного лица                                                                                                    | на территории РК                          |  |  |  |  |  |  |
|                                                  | Подакцизные товаг         В пределах одного ли           Этиловый спирт         В пределах одного ли           Виноматериал         Иное перемещение           Пиво и пивные напи | ца на территории РК<br>ица в рамках ЕАЭС  |  |  |  |  |  |  |

В шапке документа указываются сведения об учетном документе-основании и состояние Документ готов к отправке получателю через ИС ЭСФ.

Документ автоматически заполняется информацией в соответствии с указанной в учетном документе. Отправка документа ИС ЭСФ и формируемые движения по регистрам аналогичным описанным в процессе выписки СНТ на реализацию.

#### Выписка СНТ при импорте товаров из стран ЕАЭС

При импорте товаров на территорию РК из стран ЕАЭС, импортер производит выписку сопроводительной накладной на товары.

Для этого в конфигурации создается новый «самостоятельный» документ СНТ с видом операции **Ввоз товаров на территорию РК**.

| 🔶 🔶 🏠 Элен                                                      | пронная сопроводительная накладна                                                                | я на товары: Не проведен *                               |
|-----------------------------------------------------------------|--------------------------------------------------------------------------------------------------|----------------------------------------------------------|
| Провести и закрыть                                              | Записать Провести Выгрузить в XML                                                                | С 🗟 Отправить Проверить СНТ - Создать первичный документ |
| Состояние: <u>Документ</u><br>Отражен в учете: <u>Приобрете</u> | готов к отправке получателю через ИС ЭСФ<br>ание товаров и услуг ТДЦБ-000039 от 23.12.2020 10:2. | <u> </u>                                                 |
| А. Общий раздел                                                 | Раздел А. Общий раздел                                                                           |                                                          |
| В. Поставщик                                                    | Тип СНТ:                                                                                         | Первичная                                                |
| С. Получатель                                                   | Номер:                                                                                           | ТЛПБ-И-0000000000000000430                               |
| D. Грузоотправитель                                             |                                                                                                  |                                                          |
| Е. Перевозка                                                    | Номер СНТ учетной системы:                                                                       | 430                                                      |
| F. Договор (контракт)                                           | Дата оформления СНТ:                                                                             | 23.12.2020 10:29:51                                      |
| G. Товары                                                       | Предоставлен в бумажном виде:                                                                    |                                                          |
| К. Данные о грузе                                               | Дата отгрузки товара:                                                                            | 23.12.2020                                               |
| L. Отпуск товара                                                | Регистрационный номер СНТ в ИС ЭСФ.                                                              |                                                          |
| М. Приемка товара                                               |                                                                                                  |                                                          |
| N. Отметки ОГД                                                  | Дата и время регистрации СНТ в ИС ЭСФ:                                                           |                                                          |
| О. Справочные сведения                                          | Номер Акта/Уведомления по цифровой маркировке:                                                   |                                                          |
| Прочее                                                          | Дата Акта/Уведомления по цифровой маркировке:                                                    |                                                          |
|                                                                 | Вид операции:                                                                                    | Ввоз товаров на территорию РК 🔹                          |
|                                                                 | Ввоз товаров на территорию РК: 7.1 Ввоз за исклю                                                 | чением 7.2-7.5 ×                                         |
|                                                                 | Подакцизные товары (за ист 7.1 Ввоз за ист                                                       | ключением 7.2-7.5                                        |
|                                                                 | Этиловый спирт А. 7.2 Ввоз на пе                                                                 | реработку                                                |
|                                                                 | Виноматериал Ні 7.3 Временный                                                                    | Í BB03                                                   |
|                                                                 | Пиво и пивные напитки Би 7.4 Ввоз време                                                          | енно вывезенного товара                                  |
|                                                                 | Товары, подлежащие экспорти 7.5 Ввоз товар                                                       | ов на территорию СЭЗ чения)                              |

Документ заполняется пользователем самостоятельно в соответствии с Правилами заполнения СНТ. После заполнения, документ отправляется на сервер ИС ЭСФ по кнопке **Отправить.** 

На основании СНТ, по кнопке Создать первичный документ, в системе регистрируется учетный документ Приобретение товаров и услуг с видом операции Ввоз из ЕАЭС. Учетный документ автоматически заполняется данными из СНТ с возможностью их редактирования.

| 🗲 🔶 🏠 Элек             | тронная сопроводительная накладная на товары: Не проведен                                               |
|------------------------|----------------------------------------------------------------------------------------------------|
| Провести и закрыть     | Записать Провести Выгрузить в XML 🖸 💁 Отправить Проверить СНТ - ЭСФ и СФ - Создать первичный документ 🖍 |
| А. Общий раздел        | Раздел А. Общий раздел                                                                                  |
| В. Поставщик           | Тип СНТ: Первичная •                                                                                    |
| С. Получатель          | Homep: 00115VI-00000000000000001                                                                        |
| D. Грузоотправитель    |                                                                                                    |
| Е. Перевозка           | Номер СНТ учетной системы:                                                                              |
| F. Договор (контракт)  | Дата оформления СНТ: 23.12.2020 10:58:55                                                                |
| G. Товары              | ← → ∴ Приобретение товаров и услуг ТЛЦБ-000043 от 23 12 2020 10:58:55                                   |
| К. Данные о грузе      |                                                                                                    |
| L. Отпуск товара       | Основное Файлы Задачи Мои заметки                                                                       |
| М. Приемка товара      | Провести и закрыть 🔠 🐚 - 🔒 Печать - 📄 🧖 Ата 🛼 - Эдвс - Снт - 🖌 📾 Отчеты -                               |
| N. Отметки ОГД         |                                                                                                    |
| О. Справочные сведения | Основное Товары (1) Доставка Дополнительно                                                              |
| Прочее                 | Поступление по заказу                                                                                   |
|                        | Номер: ТДЦБ-000043 от: 23.12.2020 10:58:55 🛱 Хоз. операция: Ввоз из ЕАЭС 🔹                              |
|                        | Поставщик: Альтаир 🔹 🗗 Организация: Торговый дом "Комплексный" 🔹 🗗                                      |
|                        | Договор: цр                                                                                             |
|                        | Склад:                                                                                                  |

## Выписка СНТ при возврате товаров поставщику и при возврате товаров от

#### клиента

При возврате поставщику приобретенного товара, покупатель оформляет **СНТ** на возврат. Для этого в учетной системе регистрируется документ **Возврат товаров поставщику,** на основании которого создается документ **СНТ**.

При вводе **СНТ** на основании учетного документа, автоматически устанавливается тип СНТ **На возврат товаров**. Также заполняются сведения о первичном СНТ по операции.

| 🗲 🔿 ☆ Возврат товаров поставщику ПРЦБ-000001 от 23.12.2020 11:25:10                                          |                                                                         |                                                                          |                                         |  |  |  |  |  |
|----------------------------------------------------------------------------------------------------|-------------------------------------------------------------------------|--------------------------------------------------------------------------|-----------------------------------------|--|--|--|--|--|
| Основное Файлы Задачи Мои заметки                                                                            |                                                                         |                                                                          |                                         |  |  |  |  |  |
| Провести и закрыть                                                                                           | Провести и закрыть 📓 🐚 • 📋 📭 🚓 🦓 • ЭДВС • СНТ • 🖌 🖨 Печать • 🖻 Отчеты • |                                                                          |                                         |  |  |  |  |  |
| Основное Товары (1) Доставка                                                                                 | Основное Товары (1) Доставка Дополнительно                              |                                                                          |                                         |  |  |  |  |  |
| Возврат по документу закупки + Э Электронная сопроводительная накладная на товары: Реализация товаров. Новый |                                                                         |                                                                          |                                         |  |  |  |  |  |
| Номер: ПРЦБ-000001                                                                                           |                                                                         |                                                                          |                                         |  |  |  |  |  |
| Поставщик: Вкусняшка ТО                                                                                      | зести и закрыть                                                         | Записать Провести Выгрузить в XML                                        | С С Тправить Проверить СНТ - ЭСФ и СФ - |  |  |  |  |  |
| Состоян                                                                                                    | ние: Документ г                                                         | отов к отправке получателю через ИС ЭСФ                                  |                                         |  |  |  |  |  |
| Отражен                                                                                                    | н в учете: <u>Возврат то</u>                                            | варов поставщику ПРЦБ-000001 от 23.12.2020 11:25                         |                                         |  |  |  |  |  |
| А. Обь                                                                                                    | щий раздел                                                              | Раздел А. Общий раздел                                                   |                                         |  |  |  |  |  |
| В. Пос                                                                                                    | ставщик                                                                 | Тип СНТ:                                                                 | На возврат товаров                      |  |  |  |  |  |
| С. Пол                                                                                                    | лучатель                                                                | Номер:                                                                   |                                         |  |  |  |  |  |
| D. Гру                                                                                                    | узоотправитель                                                          | Номер СНТ учетной системы:                                               |                                         |  |  |  |  |  |
| Е. Пер                                                                                                    | ревозка                                                                 |                                                                          |                                         |  |  |  |  |  |
| . F. Дог                                                                                                    | говор (контракт)                                                        | Дата оформления CHT:                                                     | 23.12.2020 0:00:00                      |  |  |  |  |  |
| G. Тов                                                                                                    | вары                                                                    | Предоставлен в бумажном виде:                                            |                                         |  |  |  |  |  |
| К. Дан                                                                                                    | нные о грузе                                                            | Дата отгрузки товара:                                                    | 23.12.2020                              |  |  |  |  |  |
| L. OTT                                                                                                    | туск товара                                                             | Регистрационный номер СНТ в ИС ЭСФ:                                      |                                         |  |  |  |  |  |
| М. При                                                                                                    | иемка товара                                                            | Дата и время регистрации СНТ в ИС ЭСФ:                                   |                                         |  |  |  |  |  |
| N. OTM                                                                                                    | метки ОГД                                                               | 1                                                                        |                                         |  |  |  |  |  |
| O. Chr                                                                                                    | равочные сведения                                                       | помер Акта/уведомления по цифровои маркировке.                           |                                         |  |  |  |  |  |
| Проче                                                                                                    | e                                                                       | Дата Акта/Уведомления по цифровой маркировке:                            |                                         |  |  |  |  |  |
|                                                                                                    |                                                                         | Исправляемая CHT: СНТ № 43                                               | 7 от 23.12.2020 0:00:00 👻 🗗             |  |  |  |  |  |
|                                                                                                    |                                                                         | Регистрационный номер (исправляемой, КZ-SNT-00 на возврат) СНТ в ИС ЭСФ: | 001-020640002269-20201223-35229930      |  |  |  |  |  |
|                                                                                                    |                                                                         | Вид операции:                                                            | Реализация товаров 🔹                    |  |  |  |  |  |

В шапке СНТ указывается состояние документа Документ готов к отправке получателю через ИС ЭСФ и заполнится ссылка на документ отражения в учете.

Документ СНТ заполняется автоматически на основании данных учетного документа.

После проверки данных, документ отправляется получателю в ИС ЭСФ. При успешной регистрации отправленного документа в системе, ему присваивается регистрационный номер, состояние документа устанавливается в значение Документ успешно принят сервером ИС ЭСФ.

В некоторых случаях (розничные операции, экспорт), поставщик самостоятельно оформляет документ **СНТ** по возврату товаров от клиента.

Возврат товаров от покупателя регистрируется при помощи учетного документа **Возврат товаров от клиента**. На основании данного документа создается исходящий **СНТ**.

В исходящем СНТ автоматически устанавливается тип документа **На возврат товаров**, заполняются сведения об исходном СНТ по операции. После заполнения и проверки, документ отправляется на сервер ИС ЭСФ.

| 🗲 🔿 Электронная сопроводительная накладная на товары: Реализация товаров. Новый |                                                                                                    |                                          |  |  |  |  |  |  |
|---------------------------------------------------------------------------------|----------------------------------------------------------------------------------------------------|------------------------------------------|--|--|--|--|--|--|
| Провести и закрыть                                                              | Записать Провести Выгрузить в XML                                                                                          | С С Отправить Проверить СНТ - ЭСФ и СФ - |  |  |  |  |  |  |
| Состояние: Документ готов к отправке получателю через ИС ЭСФ                    |                                                                                                    |                                          |  |  |  |  |  |  |
| Отражен в учете: Возврат товаров поставщику ПРЦБ-000001 от 23.12.2020 11:25:    |                                                                                                    |                                          |  |  |  |  |  |  |
| А. Общий раздел                                                                 | Раздел А. Общий раздел                                                                                                    |                                          |  |  |  |  |  |  |
| В. Поставщик                                                                    | Тип СНТ:                                                                                                    | На возврат товаров 🔹                     |  |  |  |  |  |  |
| С. Получатель                                                                   | Номер:                                                                                                    |                                          |  |  |  |  |  |  |
| D. Грузоотправитель                                                             |                                                                                                    |                                          |  |  |  |  |  |  |
| Е. Перевозка                                                                    | номер СНТ учетной системы:                                                                                                 |                                          |  |  |  |  |  |  |
| F. Договор (контракт)                                                           | Дата оформления CHT:                                                                                                    | 23.12.2020 0:00:00                       |  |  |  |  |  |  |
| G. Товары                                                                       | Предоставлен в бумажном виде:                                                                                              |                                          |  |  |  |  |  |  |
| К. Данные о грузе                                                               | Дата отгрузки товара:                                                                                                    | 23.12.2020                               |  |  |  |  |  |  |
| L. Отпуск товара                                                                | Регистрационный номер СНТ в ИС ЭСФ                                                                                         |                                          |  |  |  |  |  |  |
| М. Приемка товара                                                               |                                                                                                    |                                          |  |  |  |  |  |  |
| N. Отметки ОГД                                                                  | Дата и время регистрации СНТ в ИС ЭСФ:                                                                                     |                                          |  |  |  |  |  |  |
| О. Справочные сведения                                                          | Номер Акта/Уведомления по цифровой маркировке:                                                                             |                                          |  |  |  |  |  |  |
| Прочее                                                                          | Дата Акта/Уведомления по цифровой маркировке:                                                                              |                                          |  |  |  |  |  |  |
|                                                                                 | Исправляемая CHT: СНТ № 43                                                                                                 | 7 от 23.12.2020 0:00:00 🔹 🗗              |  |  |  |  |  |  |
|                                                                                 | Регистрационный номер (исправляемой, КZ-SNT-0001-020640002269-20201223-35229930 КД-SNT-0001-020640002269-20201223-35229930 |                                          |  |  |  |  |  |  |
|                                                                                 | Вид операции:                                                                                                    | Реализация товаров 🔹                     |  |  |  |  |  |  |

#### Выписка исправленного СНТ

В случае необходимости внесения изменений и (или) дополнений в ранее оформленную СНТ, исправления ошибок, не влекущих замену поставщика и (или) получателя товаров, оформляется исправленная СНТ. Внести исправления можно только в документ СНТ, статус которого **Не просмотренный** или **Доставленный**, подтвержденный получателем документ СНТ исправлению не подлежит.

При регистрации в ИС ЭСФ исправленной СНТ, ранее выписанный документ (первичная СНТ), аннулируется в информационной системе.

В конфигурации исправленная СНТ формируется с помощью командной кнопки СНТ – Выписать исправленную СНТ.

| ← → ☆ Реализация товаров и услуг 0000-000038 от 22.12.2020 12:01:28 |                           |  |  |  |  |  |  |
|---------------------------------------------------------------------|---------------------------|--|--|--|--|--|--|
| Основное Файлы Задачи Мои заметки                                   |                           |  |  |  |  |  |  |
| Провести и закрыть 🗐 💽 🗣 - 🖨 Печать -                               | СНТ - 🗈 Отчеты -          |  |  |  |  |  |  |
| Статус: Реализовано 🔹                                               | Выписать исправленную СНТ |  |  |  |  |  |  |
| Основное Товары (1) Доставка Дополнительно                          | Создать СНТ               |  |  |  |  |  |  |
| Реализация по заказу                                                |                           |  |  |  |  |  |  |
| Номер: 0000-000038 от: 22.12.2020 12:01:28 🗃 Операция: Реализация   | •                         |  |  |  |  |  |  |
| Клиент: Вкусняшка ТОО 🝷 🗗 🖬 Организация: Лакомка ТО                 |                           |  |  |  |  |  |  |
| Контрагент: Вкусняшка ТОО 🔹 🗗 Склад: Магазин "Ме                    | еха" Ф                    |  |  |  |  |  |  |
| Соглашение: Соглашение № 1111 ∟                                     |                           |  |  |  |  |  |  |

В созданном документе Электронная сопроводительная накладная на товары в поле Тип СНТ устанавливается значение Исправленная (аннулированная, отклоненная). В строках Исправляемая СНТ и Регистрационный номер исправляемой СНТ в ИС ЭСФ отражаются сведения о ранее выписанной СНТ, которая подлежит исправлению.

| 🗲 🔿 Электронная сопроводительная накладная на товары: Реализация товаров. Новый |                                                                   |                                                 |   |  |  |  |  |
|---------------------------------------------------------------------------------|-------------------------------------------------------------------|-------------------------------------------------|---|--|--|--|--|
| Провести и закрыть                                                              | Записать Провести Выгруз                                          | зить в XML 🖸 🔮 Отправить Проверить ЭДВС 🔹 СНТ 🗸 |   |  |  |  |  |
| Состояние: Документ                                                             | готов к отправке получателю через ИС ЭСФ                          | <u>Φ</u>                                        |   |  |  |  |  |
| Отражен в учете: <u>Реализаци</u>                                               | ия товаров и услуг 0000-000038 от 22.12.202                       | <u>20 12:01:28</u>                              |   |  |  |  |  |
| А. Общий раздел                                                                 | Раздел А. Общий раздел                                            |                                                 |   |  |  |  |  |
| В. Поставщик                                                                    | Тип СНТ:                                                          | Исправленная (аннулированная, отклоненная)      | - |  |  |  |  |
| С. Получатель                                                                   | Номер:                                                            |                                                 | ٣ |  |  |  |  |
| D. Грузоотправитель                                                             |                                                                   |                                                 | 5 |  |  |  |  |
| Е. Перевозка                                                                    | Номер СНТ учетной системы:                                        |                                                 |   |  |  |  |  |
| F. Договор (контракт)                                                           | Дата оформления CHT:                                              | 23.12.2020 0:00:00                              |   |  |  |  |  |
| G. Товары                                                                       | Предоставлен в бумажном виде:                                     |                                                 |   |  |  |  |  |
| К. Данные о грузе                                                               | Дата отгрузки товара:                                             | 22.12.2020                                      |   |  |  |  |  |
| L. Отпуск товара                                                                | Регистрационный номер СНТ в ИС ЭСФ-                               |                                                 |   |  |  |  |  |
| М. Приемка товара                                                               | тегистрационный номер отт в иссосф.                               |                                                 | _ |  |  |  |  |
| N. Отметки ОГД                                                                  | Дата и время регистрации СНТ в ИС ЭСФ                             | D: :                                            | 1 |  |  |  |  |
| О. Справочные сведения                                                          | Номер Акта/Уведомленияе по цифровой м                             | маркировке:                                     |   |  |  |  |  |
| Прочее                                                                          | Дата Акта/Уведомления по цифровой марн                            | окировке: 💼                                     |   |  |  |  |  |
|                                                                                 | Исправляемая CHT:                                                 | CHT № 424 or 22.12.2020 12:12:20                |   |  |  |  |  |
|                                                                                 | Регистрационный номер (исправляемой,<br>на возврат) СНТ в ИС ЭСФ: | KZ-SNT-0001-020640002269-20201222-43946268      |   |  |  |  |  |
|                                                                                 | Вид операции:                                                     | Реализация товаров                              | • |  |  |  |  |

После отправки и регистрации исправленной СНТ в ИС ЭСФ, аннулируется первичная СНТ. В конфигурации для первичного документа в строке Состояние устанавливается значение Документ аннулирован.

| 🗲 🔿 ☆ Электронные сопроводительные накладные на товары (выданные) |        |                              |         |                              |                      |                                            |               |
|-------------------------------------------------------------------|--------|------------------------------|---------|------------------------------|----------------------|--------------------------------------------|---------------|
| Организация:                                                      |        | Контрагент:                  | C       | Состояние:                   |                      |                                            |               |
| Лакомка ТОО                                                       | * ×    | вкусняшка ТОО 🔹              | × @     | - × ×                        |                      |                                            |               |
| Создать Создать пер                                               | вичныі | й документ Выгрузить в XML С | 🐴 Отпра | вить Проверить Перезаполнить | ЭСФ и СФ 👻           | Поиск                                      |               |
| Дата выписки                                                      | Ļ      | Номер                        | Номер   | Состояние                    | Дата отгрузки товара | Тип СНТ                                    | Вид операции  |
| 22.12.2020 11:08:37                                               |        | 0000И-00000000000000000347   | 347     | Подтвержден получателем      | 22.12.2020           | Первичная                                  | Реализация то |
| 22.12.2020 11:32:25                                               |        | 0000И-000000000000000000422  | 422     | Отклонен сервером            | 22.12.2020           | Исправленная (аннулированная, отклоненная) | Реализация то |
| 22.12.2020 12:11:28                                               |        | 0000N-000000000000000000423  | 423     | Аннулирован                  | 22.12.2020           | Первичная                                  | Реализация то |
| □ 22.12.2020 12:12:20                                             |        | 0000И-0000000000000000000424 | 424     | Доставлен получателю         | 22.12.2020           | Исправленная (аннулированная, отклоненная) | Реализация то |

## Оформление полученных СНТ

### Получение СНТ

В конфигурации получение электронных СНТ из ИС ЭСФ выполняется в разделе Закупки – Обмен электронными документами – Электронные сопроводительные накладные на товары (полученные), с помощью кнопки Получить.

| 🗲 🔿 ☆ Электронные сопроводительные накладные на товары (полученные) |                                        |                         |                 |                      |                  |  |  |  |
|---------------------------------------------------------------------|----------------------------------------|-------------------------|-----------------|----------------------|------------------|--|--|--|
| Организация:                                                        | Контрагент:                            | Состояние:              | •               | ¢                    |                  |  |  |  |
| 🖺 Получить 🖸 Отклонить                                              | Подтвердить Создать первичный          | документ                | Поиск (Ctrl+F)  | ×                    | <b>Q</b> - Еще - |  |  |  |
| Дата выписки ↓                                                      | Номер                                  | Номер СНТ учетной систе | Состояние       | Дата отгрузки товара | Тип СНТ          |  |  |  |
|                                                                     | ДС00В-00000000000000000000189          | 11                      | Ожидает иденти  | 22.12.2020           | Первичная        |  |  |  |
| ■ 22.12.2020 0:00:00                                                | ДС00В-00000000000000000000000000000000 | 405                     | Принят от поста | 22.12.2020           | Первичная        |  |  |  |
| ■ 22.12.2020 0:00:00                                                | ДС00В-00000000000000000000191          | 290                     | Ожидает иденти  | 22.12.2020           | Первичная        |  |  |  |
| ■ 22.12.2020 0:00:00                                                | ДС00В-000000000000000000000192         | 425                     | Подтвержден п   | 22.12.2020           | Первичная        |  |  |  |
| ■ 22.12.2020 0:00:00                                                | ДС00В-000000000000000000000193         | 424                     | Принят от поста | 22.12.2020           | Исправленная (   |  |  |  |
| ■ 22.12.2020 0:00:00                                                | ДС00В-00000000000000000000194          | 423                     | Аннулирован     | 22.12.2020           | Первичная        |  |  |  |
| ■ 22.12.2020 0:00:00                                                | ДС00В-000000000000000000000195         | 294                     | Аннулирован     | 22.12.2020           | Первичная        |  |  |  |
| ■ 22.12.2020 0:00:00                                                | ДС00В-0000000000000000000000000000000  | 295                     | Ожидает иденти  | 22.12.2020           | Исправленная (   |  |  |  |
| ■ 22.12.2020 0:00:00                                                | 0000B-000000000000000000000000000000   | 6666                    | Принят от поста | 22.12.2020           | Первичная        |  |  |  |
| ■ 22.12.2020 0:00:00                                                | 0000B-000000000000000000000000000000   | 77                      | Принят от поста | 22.12.2020           | На возврат това  |  |  |  |

В списке полученных СНТ отражаются основные реквизиты документов (дата, номер, тип СНТ, организация – получатель, контрагент – поставщик), а также Состояние документа в ИС ЭСФ. Обновить состояние документа, то есть получить новый Статус ранее полученного СНТ (если он был изменен в ИС ЭСФ), можно при помощи команды Обновить СНТ по данным ИС ЭСФ.

| 🗲 🔿 📩 Электронные сопроводительные накладные на товары (полученные) |                                        |                         |                 |                      |           |  |  |
|---------------------------------------------------------------------|----------------------------------------|-------------------------|-----------------|----------------------|-----------|--|--|
| Организация:                                                        | Контрагент:                            | Состояние:              | •               | ĸ                    |           |  |  |
| 🖺 Получить 🖸 Отклонить                                              | Подтвердить Создать первичный д        | окумент                 |                 |                      |           |  |  |
| Дата выписки 🕴                                                      | Номер                                  | Номер СНТ учетной систе | Состояние       | Дата отгрузки товара | Тип СНТ   |  |  |
| □ 21.12.2020 0:00:00                                                | 0000B-000000000000000000074            | 22852                   | Принят от поста | 21.12.2020           | Первичная |  |  |
| □ 21.12.2020 0:00:00                                                | 0000B-000000000000000000077            | 7                       | Ожидает иденти  | 21.12.2020           | Первичная |  |  |
| □ 22.12.2020 0:00:00                                                | ДС00В-000000000000000000000188         | 347                     | Подтвержден п   | 22.12.2020           | Первичная |  |  |
| ■ 22.12.2020 0:00:00                                                | 0000B-0000000000000000000073           | 10                      | Ожидает иденти  | 22.12.2020           | Первичная |  |  |
|                                                                     | 0000B-0000000000000000000078           | 9                       | Ожидает иденти  | 22.12.2020           | Первичная |  |  |
|                                                                     | ДС00В-000000000000000000000189         | 11                      | Ожидает иденти  | 22.12.2020           | Первичная |  |  |
| □ 22.12.2020 0:00:00                                                | ДС00В-00000000000000000000000000000000 | 405                     | Принят от поста | 22.12.2020           | Первичная |  |  |
| □ 22.12.2020 0:00:00                                                | ДС00В-00000000000000000000191          | 290                     | Ожидает иденти  | 22.12.2020           | Первичная |  |  |

**Важно!** При выполнении команды, происходит не только загрузка новых СНТ, но и обновление статусов ранее полученных СНТ.

#### Подтверждение СНТ

При загрузке СНТ из ИС ЭСФ в учетной системе автоматически создаются новые документы Электронные сопроводительные накладные на товары, которые необходимо подтвердить или отклонить, а также отразить в учете. Для подтверждения или отклонения СНТ на форме документа расположены соответствующие кнопки Подтвердить и Отклонить.

| 🗲 🔿 ☆ Электронная сопроводительная накладная на товары: Не проведен                             |                                                 |                                            |  |  |  |  |  |  |  |  |
|-------------------------------------------------------------------------------------------------|-------------------------------------------------|--------------------------------------------|--|--|--|--|--|--|--|--|
| Провести и закрыть Записать Провести С СНТ - Создать первичный документ Подтвердить Отклонить 🖉 |                                                 |                                            |  |  |  |  |  |  |  |  |
| Состояние: Документ принят от поставщика                                                        |                                                 |                                            |  |  |  |  |  |  |  |  |
| Отражен в учете: <u>Документ</u>                                                                | не отражен в учете                              |                                            |  |  |  |  |  |  |  |  |
| А. Общий раздел Раздел А. Общий раздел                                                          |                                                 |                                            |  |  |  |  |  |  |  |  |
| В. Поставщик                                                                                    | Тип СНТ:                                        | Первичная 🔹                                |  |  |  |  |  |  |  |  |
| С. Получатель                                                                                   | Номер:                                          | ДС00В-00000000000000000000000000000000     |  |  |  |  |  |  |  |  |
| D. Грузоотправитель                                                                             |                                                 |                                            |  |  |  |  |  |  |  |  |
| Е. Перевозка                                                                                    | Номер СНТ учетной системы (поставщика):         | 28                                         |  |  |  |  |  |  |  |  |
| F. Договор (контракт)                                                                           | Дата оформления CHT:                            | 23.12.2020 0:00:00                         |  |  |  |  |  |  |  |  |
| G. Товары                                                                                       | Предоставлен в бумажном виде:                   |                                            |  |  |  |  |  |  |  |  |
| К. Данные о грузе                                                                               | Дата отгрузки товара:                           | 23.12.2020                                 |  |  |  |  |  |  |  |  |
| L. Отпуск товара                                                                                | Регистрационный номер СНТ в ИС ЭСФ:             | K7-SNT-0001-020640002269-20201223-43262366 |  |  |  |  |  |  |  |  |
| М. Приемка товара                                                                               |                                                 |                                            |  |  |  |  |  |  |  |  |
| N. Отметки ОГД                                                                                  | Дата и время регистрации СНТ в ИС ЭСФ:          | 23.12.2020 12:01:02                        |  |  |  |  |  |  |  |  |
| О. Справочные сведения                                                                          | Номер Акта/Уведомленияе по цифровой маркировке: |                                            |  |  |  |  |  |  |  |  |
| Прочее                                                                                          | Дата Акта/Уведомления по цифровой маркировке:   | 🖿                                          |  |  |  |  |  |  |  |  |

После отправки подтверждения СНТ в ИС ЭСФ обновляется статус документа Сопроводительная накладная на товары на Документ подтвержден получателем.

#### Отражение полученного СНТ в учете

Для отражения в учете полученного СНТ, необходимо зарегистрировать учетный документ, отражающий операцию по поступлению товаров по СНТ.

Ввести учетный документ по данным СНТ можно как из списка в журнале полученных СНТ, так и из формы самого документа Сопроводительная накладная на товары с помощью кнопки Создать первичный документ.

| 🗲 🔿 ☆ Электронные сопроводительные накладные на товары (полученные)   |                                                                      |                    |                             |                 |  |  |  |
|-----------------------------------------------------------------------|----------------------------------------------------------------------|--------------------|-----------------------------|-----------------|--|--|--|
| Организация: Контрагент:                                              |                                                                      | Состояние:         |                             |                 |  |  |  |
| · · · · · · · · · · · · · · · · · · ·                                 | × C                                                                  |                    | - ×                         |                 |  |  |  |
| 🕒 Получить С Отклонить Полтверлить                                    | Создать первичный документ                                           | ЭСФисф -           | Поиск (Ctrl+F)              | × Q × Fille ×   |  |  |  |
|                                                                       |                                                                      | T0                 | T 16                        |                 |  |  |  |
| Дата выписки + Номер Состояние                                        | Дата отгрузі                                                         | ки товара — Тип СН | і қонтрагент                | Сумма документа |  |  |  |
| 💷 07.07.2020 0:00:00 23 Подтвержден                                   | н получателем 07.07.2020                                             | Первич             | ная Торговый дом "Комплексн | ый" 20 800,00   |  |  |  |
| 🗏 07.07.2020 0:00:00 19 Принят от по                                  | ставщика 07.07.2020                                                  | Первич             | ная Торговый дом "Комплексн | лый" 2 500,01   |  |  |  |
| 🗉 07.07.2020 0:00:00 20 Принят от по                                  | ставщика 07.07.2020                                                  | Первич             | ная Торговый дом "Комплексн | ый" 10 400,00   |  |  |  |
| 💷 07.07.2020 0:00:00 22 Подтвержден                                   | н получателем 07.07.2020                                             | Первич             | ная Торговый дом "Комплексн | ый" 10 400,00   |  |  |  |
|                                                                       |                                                                      | а наклалная на то  | вары: Не проведен           | 9 600,00        |  |  |  |
| Провести и закрыть<br>Состояние: •••••••••••••••••••••••••••••••••••• | Записать Провести С<br>подтвержден получателем<br>не отражен в учете | Создать первичный  | документ Отражение в учете  | • А Отчеты •    |  |  |  |
| А. Общий раздел                                                       | Раздел А. Общий раздел                                               |                    |                             |                 |  |  |  |
| В. Поставщик                                                          | Tun CHT:                                                             | Первич             | ная                         | •               |  |  |  |
| С. Получатель                                                         | Номер СНТ учетной системы:                                           | 22                 |                             |                 |  |  |  |
| D. Грузоотправитель                                                   | Bare et en une CHT                                                   |                    | 100.01-00-54                |                 |  |  |  |
| Е. Перевозка                                                          | дата оформления СПТ:                                                 | 07.07.20           | 120 21:20:54                |                 |  |  |  |
| F. Договор (контракт)                                                 | Ввод бумажной СНТ                                                    |                    |                             |                 |  |  |  |
| G. Товары                                                             | Дата выписки СНТ на бумажном нос                                     | ителе:             |                             |                 |  |  |  |
| К. Данные о грузе                                                     | Причина:                                                             |                    |                             |                 |  |  |  |
| L. Отпуск товара                                                      | Дата отгрузки товара:                                                | 07.07.20           | 020                         |                 |  |  |  |
| М. Приемка товара                                                     | Товарно-транспортная наклад                                          | ная                |                             |                 |  |  |  |
| N. Отметки ОГД                                                        | Номер: Дата:                                                         |                    |                             |                 |  |  |  |
| О. Справочные сведения                                                | Вид операции:                                                        |                    |                             |                 |  |  |  |
| Прочее                                                                | онд операции.                                                        |                    |                             |                 |  |  |  |

В созданном первичном учетном документе **Приобретение товаров и услуг** автоматически заполняются данные, указанные в полученной СНТ. В документе Сопроводительная накладная на товары в поле Отражен в учете появляется гиперссылка на учетный документ.

| 🗲 → 📩 Электронная сопроводительная накладная на товары: Проведен                              |                                                                              |                                            |   |  |  |  |  |  |  |  |
|-----------------------------------------------------------------------------------------------|------------------------------------------------------------------------------|--------------------------------------------|---|--|--|--|--|--|--|--|
| Провести и закрыть Записать Провести С СНТ - Создать первичный документ 🖉 Отражение в учете - |                                                                              |                                            |   |  |  |  |  |  |  |  |
| Состояние: Документ подтвержден получателем                                                   |                                                                              |                                            |   |  |  |  |  |  |  |  |
| Отражен в учете: Приобрете                                                                    | Отражен в учете: Приобретение товаров и услуг ПРЦБ-000001 от 23.12.2020 11:2 |                                            |   |  |  |  |  |  |  |  |
| А. Общий раздел                                                                               | Раздел А. Общий раздел                                                       |                                            |   |  |  |  |  |  |  |  |
| В. Поставщик                                                                                  | Тип СНТ:                                                                     | Первичная                                  | Ŧ |  |  |  |  |  |  |  |
| С. Получатель                                                                                 | Номер.                                                                       | TPLI5B-0000000000000000000000000000000000  | - |  |  |  |  |  |  |  |
| D. Грузоотправитель                                                                           | lionop.                                                                      |                                            |   |  |  |  |  |  |  |  |
| Е. Перевозка                                                                                  | Номер СНТ учетной системы (поставщика):                                      | 437                                        |   |  |  |  |  |  |  |  |
| F. Договор (контракт)                                                                         | Дата оформления CHT:                                                         | 23.12.2020 0:00:00                         |   |  |  |  |  |  |  |  |
| G. Товары                                                                                     | Предоставлен в бумажном виде:                                                |                                            |   |  |  |  |  |  |  |  |
| К. Данные о грузе                                                                             | Дата отгрузки товара:                                                        | 23.12.2020                                 |   |  |  |  |  |  |  |  |
| L. Отпуск товара                                                                              | Регистрационный номер СНТ в ИС ЭСФ:                                          | K7-SNT-0001-020640002269-20201223-35229930 |   |  |  |  |  |  |  |  |
| М. Приемка товара                                                                             |                                                                              |                                            |   |  |  |  |  |  |  |  |
| N. Отметки ОГД                                                                                | Дата и время регистрации СНТ в ИС ЭСФ:                                       | 23.12.2020 9:47:10                         |   |  |  |  |  |  |  |  |
| О. Справочные сведения                                                                        | Номер Акта/Уведомления по цифровой маркировке:                               |                                            |   |  |  |  |  |  |  |  |
| Прочее                                                                                        | Дата Акта/Уведомления по цифровой маркировке:                                | · · · · · · · · · · · · · · · · · · ·      |   |  |  |  |  |  |  |  |

#### Отклонение СНТ

В случае если в полученном СНТ указаны некорректные данные или документ ошибочно выписан в адрес получателя, то такой документ может быть отклонен покупателем.

Произвести отклонение полученного СНТ можно как из списка в журнале документов, так и непосредственно в самом документе Сопроводительная накладная на товары при помощи команды Отклонить.

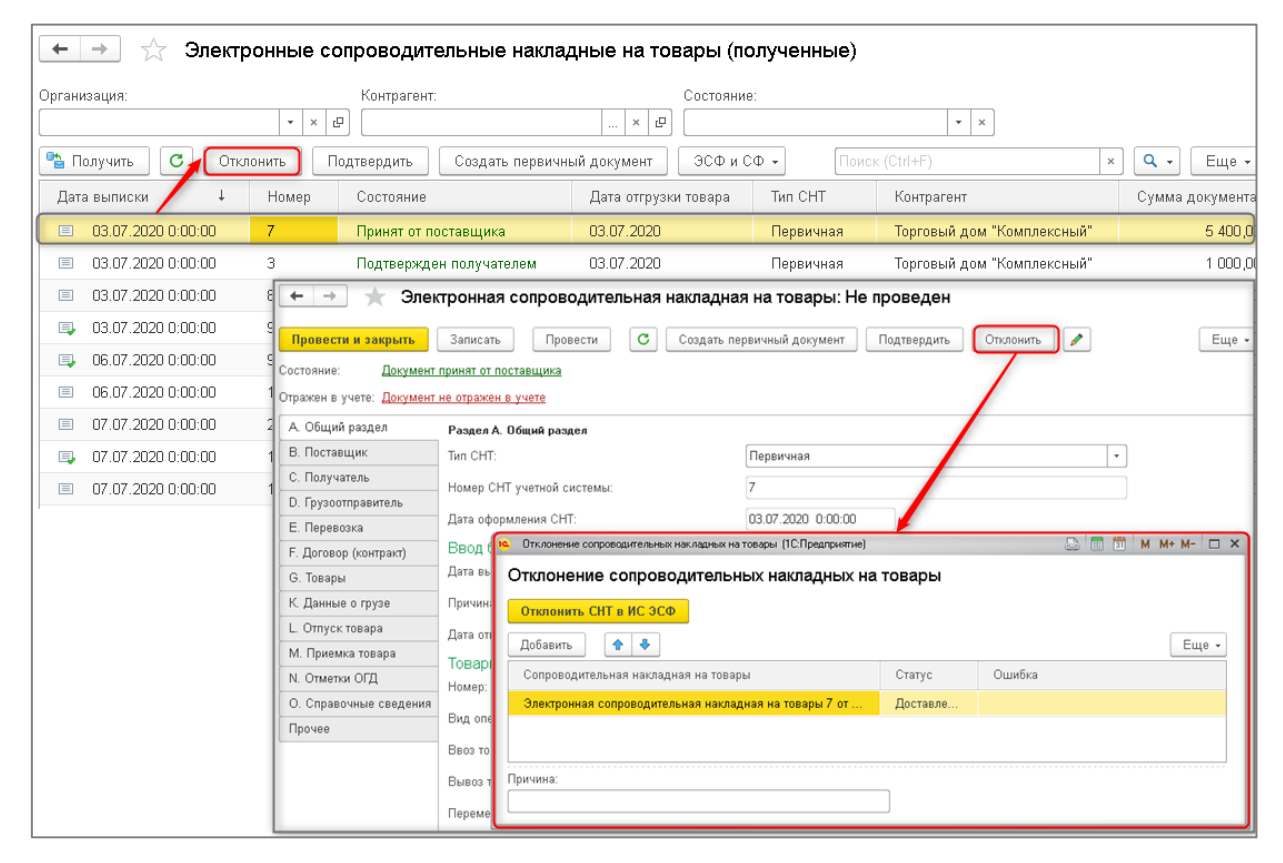

В окне Отклонение сопроводительных накладных на товары в строке Причина указывается причина отклонения полученного СНТ. Сведения отправляются в ИС ЭСФ при помощи команды Отклонить СНТ в ИС ЭСФ.

После регистрации сведений об отклонении СНТ в ИС ЭСФ, в конфигурации меняется статус документа и в строке **Состояние** на **Отклонен покупателем**.

| 🗲 🔶 📩 Электронные сопровод            | ительные накладные на       | а товары (полу    | ченные)             |                  |                   |
|---------------------------------------|-----------------------------|-------------------|---------------------|------------------|-------------------|
| Организация: Контраг                  | BHT:                        | Состояние:        |                     |                  |                   |
| · · · · · · · · · · · · · · · · · · · | ×                           | e e               |                     | • ×              |                   |
| 📸 Получить 🛛 С Отклонить Подтвердить  | Создать первичный докуме    | нт ЭСФ и СФ 🗸     | Поиск (Ctrl+F)      |                  | × Q т Еще т       |
| Дата выписки 🕴 Но Состояние           | Дата отгру                  | изки товара — Тип | СНТ Контрагент      |                  | Сумма документа   |
| 💷 03.07.2020 0:00:00 9 Подтвержда     | ен получателем 03.07.2020   | ) Пер             | вичная Торговый д   | ом "Комплексный" | 17 992,00         |
| 🗉 03.07.2020 17:32:00 7 Отклонен по   | олучателем 03.07.2020       | ) Пер             | вичная Торговый д   | ом "Комплексный" | 5 400,00          |
| 💷 06.07.2020 0:00:00 99 Подтвержда    | ен получателем 06.07.2020   | ) Пер             | вичная Торговый д   | ом "Комплексный" | 17 992,00         |
| 🗐 06.07.2020 0:00:00 10 Принят от п   | оставщика 06.07.2020        | ) Пер             | вичная Торговый д   | ом "Комплексный" | 10 792,00         |
| 🗐 07.07.2020 0:00:00 24 Подтвержда    | ен получателем 07.07.2020   | ) Пер             | вичная Торговый д   | ом "Комплексный" | 30 000,00         |
| 💷 07.07.2020 0:00:00 🗲 → ☆ Эле        | ктронная сопроводител       | ьная накладна     | ая на товары: Не п  | роведен          |                   |
| ■ 07.07.2020 0:00:00                  |                             |                   | •                   | · · · ·          |                   |
| Провести и закрыть                    | Записать Провести           | С Создать п       | ервичный документ 🧳 | Отражение в уч   | иете 👻 🕒 Отчеты 👻 |
| Состояние: Докумен                    | т отклонен получателем      |                   |                     |                  |                   |
| Отражен в учете: <u>Докумен</u>       | т не отражен в учете        |                   |                     |                  |                   |
| А. Общий раздел                       | Раздел А. Общий раздел      |                   |                     |                  |                   |
| В. Поставщик                          | Тип СНТ:                    |                   | Первичная           |                  | •                 |
| С. Получатель                         | Номер СНТ учетной системы:  |                   | 7                   |                  |                   |
| D. Грузоотправитель                   | Пата оформлония СНТ:        |                   | 03 07 2020 17:32:00 |                  |                   |
| Е. Перевозка                          | Дата оформления стт.        |                   | 03.07.2020 17.32.00 |                  |                   |
| F. Договор (контракт)                 | Ввод бумажной СНТ           |                   |                     |                  |                   |
| G. Товары                             | Дата выписки СНТ на бумажно | м носителе:       |                     |                  |                   |
| К. Данные о грузе                     | Причина:                    |                   |                     |                  |                   |
| L. Отпуск товара                      | Дата отгрузки товара:       |                   | 03.07.2020          |                  |                   |

## Сопоставление СНТ с ФНО 328.00

Документ доступен в разделе Закупки – Обмен электронными документами – Сопоставление СНТ с ФНО 328.00, используется для сопоставления импортных СНТ с заявлениями о ввозе товаров и уплате косвенных налогов.

В разделе Основное необходимо заполнить **Организацию**. **Идентификационный номер** заполняется по данным БИН/ИИН выбранной организации. **Статус** и **рег. номер** заполняются автоматически после отправки документа.

В разделе Сопоставление СНТ с ФНО 328.00 необходимо заполнить следующую информацию:

- В таблице Список ФНО 328.00 выбирается документ Заявление о ввозе товаров и уплате косвенных налогов. Вся остальная информация в данной таблице, а также таблица Товары из ФНО 328.00 заполняются автоматически и не подлежат редактированию вручную.
- 2. В таблице Список СНТ необходимо указать ранее введенные СНТ по импорту (подтвержденные). Вся остальная информация в данной таблице, а также поля Номер строки в СНТ, Товар, Товар наименование, Код ТНВЭД, Ед. изм, Код единицы измерения, Кол-во (объем), Цена, Склад, Источник

происхождения до сопоставления таблицы Товары из СНТ заполняются автоматически и не подлежат редактированию.

- 3. В таблице Товары из СНТ необходимо заполнить информацию о сопоставлении – то есть указать системе какая строка из документа Заявление о ввозе товаров и уплате косвенных налогов (ФНО 328.00) какой строке документа СНТ по импорту соответствует, путем заполнения полей:
  - № заявления в рамках TC, Декларации на товары или первичной СНТ,
  - СТ-КЗ, СТ-1, Номер товарной позиции из заявления.

Данные поля можно заполнить вручную, либо «перетащить» строку из таблицы **Товары** из **ФНО 328.00** в нужную строку таблицы **Товары из СНТ**.

Также можно воспользоваться командой Заполнить. После выполнения команды следует убедиться, что все соответствия указаны верно.

В поле **Количество остатков** таблицы указывается количество остатков товаров в разрезе источников происхождения, введенных по указанным СНТ по импорту. Количество остатков можно заполнить автоматически при помощи команды **Заполнить остатки**.

После заполнения всей необходимой информации, документ нужно отправить в ИС ЭСФ (команда **Отправить**), обновить и убедиться, что заполнились поля **Статус** и **рег. номер**, затем провести документ. При проведении документа создается новый источник происхождения, в котором будет заполнена информация о рег. номере ФНО 328.00 и номере позиции товара из ФНО 328.00.

Далее при выписке СНТ по реализации данных товаров (импортированных) в документы будет заполнена обновленная информация на основании нового источника происхождения.

### Виртуальный склад

#### Конвертация товаров ВС между разными единицами измерения

Скорректирован функционал документа ЭДВС с видом детализации «Конвертация между разными единицами измерения», в связи с изменениями в ИС ЭСФ. Теперь при конвертации товаров между разными единицами, сконвертированным партиям товаров виртуального склада система ИС ЭСФ присваивает новый идентификатор.

В документе ЭДВС с указанным типом детализации, в таблицы "Раздел Е2. Товары" добавлены новые графы:

Идентификатор товара после конвертации между ЕИ (заполняется только для товаров ВС)

Источник происхождения после конвертации между ЕИ

Порядок заполнения документа следующий:

В графах «Идентификатор товара», «Источник происхождения» таблиц «Раздел Е1. Исходные товары» и «Раздел Е2. Товары», указывается источник и идентификатор исходного товара. При «ручном» заполнении документа, для заполнения таблицы «Раздел Е2.Товары» можно воспользоваться командой «Скопировать строку в Товары».

В графе «Идентификатор товара после конвертации между ЕИ» следует указать ИД товара, присвоенный ИС ЭСФ. Значение идентификатора можно получить из сервера ИС ЭСФ при помощи команды «Получить идентификаторы товаров» после того, как документ будет отправлен на сервер.

После проведения документа система сгенерирует новый источник происхождения и запишет его в графу «Источник происхождения после конвертации между ЕИ». В приходных движениях документа со сконвертированной единицей измерения так же заполняется новый источник.

### Маркировка табачных изделий

В конфигурацию был встроен сервис выбытия маркированных табачных изделий, в розничной торговле при работе с которым пользователи получают следующие возможности:

- 1. Ввод информации по маркируемой номенклатуре;
- 2. Формирование чеков ККМ с информацией по кодам маркировки

## Настройка работы с сервисом

Для доступа к сервису необходимо установить опцию Учет табачной продукции при выбытии в разделе НСИ и администрирование — Настройка НСИ и разделов — Продажи — Розничные продажи — Учет табачной продукции при выбытии.

| 🗲 🔿 Продажи                                                                                                    |                                                                                                    |  |  |  |  |  |
|----------------------------------------------------------------------------------------------------|----------------------------------------------------------------------------------------------------|--|--|--|--|--|
| Управление параметрами отражения операций оптовых и розничных<br>клиентов и параметров согласования заявок и документов продаж.         | х продаж. Учет заказов клиентов, документов продаж, счетов на оплату, сделок с клиентами, комиссионных продаж, возвратов от ?                                                                                            |  |  |  |  |  |
| > Оптовые продажи                                                                                                    |                                                                                                    |  |  |  |  |  |
| <ul> <li>Розничные продажи</li> <li>Розничные продажи</li> </ul>                                                                        | ✓ Назначать скидки перед оплатой в чеке ККМ                                                                                                    |  |  |  |  |  |
| Учет розничных продаж (в том числе с применением торгового<br>оборудования).                                                            | При нажатии на кнопку оплаты, выводить перечень доступных<br>ручных скидок.                                                                                                    |  |  |  |  |  |
|                                                                                                    | Операция при закрытии кассовой смены:                                                                                                    |  |  |  |  |  |
| Хранить отложенные чеки: 1 - дн.                                                                                                    | Архивация чеков -                                                                                                    |  |  |  |  |  |
| Хранение отложенных чеков в течение указанного<br>количества дней после истечения срока ожидания<br>покупки.                            | При архивации и удалении чеков ККМ вся информация о<br>розничных продажах агрегируется в отчетах о розничных<br>продажах. При архивации чеков остается возможность выбирать<br>чеки ККМ при возврате товаров от клиента. |  |  |  |  |  |
| Хранить заархивированные чеки: 30 - дн.                                                                                                 | 🗹 Выписывать счета-фактуры по результатам розничных продаж                                                                                                    |  |  |  |  |  |
| Хранение заархивированных чеков в течение указанного                                                                                    | Разделять товары по источникам происхождения                                                                                                    |  |  |  |  |  |
| количества дней. После истечения срока чеки удаляются.                                                                                  | Максимальное количество различных видов запасов в отчете о розничных продажах: 2                                                                                                    |  |  |  |  |  |
| Подарочные сертификаты                                                                                                    |                                                                                                    |  |  |  |  |  |
| Продажа и возврат подарочных сертификатов. Использование<br>оплаты товаров подарочными сертификатами в чеке ККМ.                        |                                                                                                    |  |  |  |  |  |
| Несколько касс ККМ                                                                                                    |                                                                                                    |  |  |  |  |  |
| Возможность использования нескольких касс ККМ.<br>Для настройки необходимо перейти в раздел "НСИ и<br>администрирование" — "Кассы ККМ". |                                                                                                    |  |  |  |  |  |
| Учет табачной продукции при выбытии                                                                                                    |                                                                                                    |  |  |  |  |  |
| шаопоны этикеток и ценников                                                                                                    |                                                                                                    |  |  |  |  |  |
| Создание и редактирование шаблонов ценников и этикеток,<br>печать которых возможна из программы.                                        |                                                                                                    |  |  |  |  |  |
|                                                                                                    |                                                                                                    |  |  |  |  |  |

Для начала работы с сервисом потребуется ввести в учетную систему информацию по маркируемой продукции. Для этого необходимо ввести позиции **Номенклатуры**, у которых установлен тип номенклатуры «Товар» с особенностью учета **Табачная** продукция.

| Выберите тип номенклатуры                                                                                                    |    |        |
|----------------------------------------------------------------------------------------------------|----|--------|
| Товар                                                                                                    |    |        |
| Материальные ценности, которые закупаются, производятся,<br>реализуются предприятием и учитываются на складах. Возможен<br>контроль остатков на складах, учет себестоимости, обеспечение<br>потребностей и др.                        |    |        |
| О Без особенностей учета                                                                                                    |    |        |
| 💿 Табачная продукция                                                                                                    |    |        |
| О Содержит драгоценные металлы или камни                                                                                                    |    |        |
| Статистическая отчетность по содержанию драгоценных<br>материалов.                                                                                                    |    |        |
| 🔿 Работа                                                                                                    |    |        |
| Нематериальные ценности, которые закупаются или<br>производятся, реализуются клиентам и учитываются в<br>подразделении-получателе. Ведется количественный учет и<br>учет себестоимости.                                               |    |        |
| 🔿 Услуга                                                                                                    |    |        |
| Нематериальные ценности, которые закупаются предприятием<br>или реализуются клиентам. Для услуг не ведется учет<br>себестоимости. В момент приобретения услуги указывается<br>статья расходов, определяющая дальнейший учет расходов. |    |        |
| 🔿 Набор                                                                                                    |    |        |
| Комплекты, которые не хранятся на складе, а собираются<br>динамически в процессе отгрузки. Используются для удобного<br>выбора связанных позиций в документах реализации клиентам,<br>ценообразовании и печати.                       |    |        |
|                                                                                                    | ОК | Отмена |

### Выбытие маркированной продукции при пробитии чека ККМ

Реализация маркированной табачной продукции возможна как через Рабочее место кассира, так и при реализации из документа Чек ККМ. Для этого необходимо сканировать код маркировки, указанный на пачке. Как правило, он располагается на нижней части пачки и представляет из себя DataMatrix код. Данный код внутри себя содержит информацию по штрих-коду номенклатуры, поэтому её подбор проходит автоматически. Если в системе не зарегистрирован штрих-код для номенклатуры, будет выведено окно с возможностью его сопоставления позиции номенклатуры.

| ſ | Поиск номенклатуры по штрихкоду |                           |                           |      |                       |   |          |              |            |       |
|---|---------------------------------|---------------------------|---------------------------|------|-----------------------|---|----------|--------------|------------|-------|
|   | Отсканируйте штри               | хкод товара для поиска но | оменклатуры и последующег | о пе | реноса ее в документ. |   |          |              |            |       |
|   | Состояние                       | Штрихкод                  | Номенклатура              |      | Характеристика        | 1 | Ед. изм. |              | Количество |       |
|   | Новый                           | 1234567891234             | -                         | 0    | <характеристики н     |   |          |              |            | 1,000 |
|   |                                 |                           | Сигареты с фильтром Кос   | смо  |                       |   |          |              |            |       |
|   |                                 |                           | Сигареты с фильтром LM    |      |                       |   |          |              |            |       |
|   |                                 |                           | Сигареты Parlament        |      |                       |   |          |              |            |       |
|   |                                 |                           | Test                      |      |                       |   |          |              |            |       |
|   |                                 |                           | ручка                     |      |                       |   |          |              |            |       |
|   |                                 |                           | Показать все              |      | +                     |   |          |              |            |       |
|   |                                 |                           |                           |      |                       |   | Перен    | нести в доку | мент Отме  | ена ? |

Так же стоит учитывать, что не все пачки сигарет имеют на себе информацию по коду маркировки. Данные пачки стоит подбирать по штрих-коду, указанному на них.

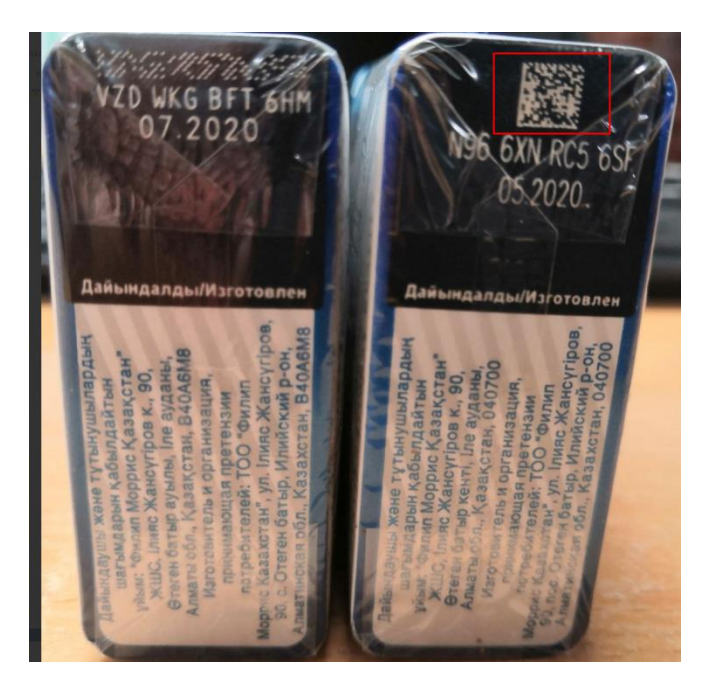

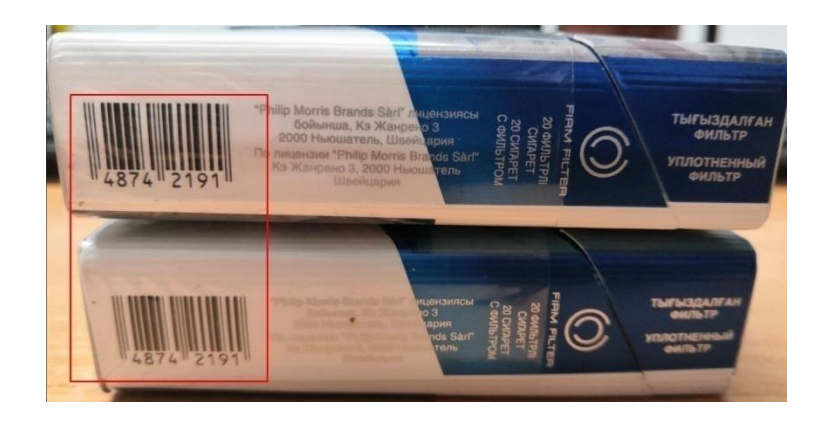

После подбора позиций номенклатуры в чек можно выполнить его пробитие на Фискальном регистраторе. Стоит обратить внимание на то, чтобы Фискальный регистратор имел обновлённый драйвер, поддерживающий ревизию интерфейса 2006. По вопросам поддержки функционала необходимо обратиться в обслуживающие центры. Работу с кодами маркировки поддерживает сервис WebKassa.

Если товар является маркированным, то в печатной форме чека, сформированной после пробития, отражается информация о его коде маркировки.

| Чек №1                                                                               |                                                                                        |
|--------------------------------------------------------------------------------------|----------------------------------------------------------------------------------------|
| ПРОДАЖА                                                                              |                                                                                        |
|                                                                                      |                                                                                        |
| <ol> <li>Сигареты Parlam<br/>00000048741606jz;\<br/>fs=</li> </ol>                   | ent (шт)<br>//BhPlduvK                                                                 |
| 1,000                                                                                | шт х 500,00                                                                            |
| HДС 12%                                                                              | 53,57                                                                                  |
| Стоимость                                                                            | 500,00                                                                                 |
| <ol> <li>Сигареты Parlam</li> </ol>                                                  | ent (шт)                                                                               |
| 1,000                                                                                | шт х 500,00                                                                            |
| HДС 12%                                                                              | 53,57                                                                                  |
| Стоимость                                                                            | 500,00                                                                                 |
| <ol><li>Сигареты Bond (</li></ol>                                                    | ur)                                                                                    |
| 00000048742191A:1                                                                    | lu>12tX5zF                                                                             |
| KI=                                                                                  |                                                                                        |
|                                                                                      |                                                                                        |
| 1,000                                                                                | шт х 400,00                                                                            |
| НДС 12%                                                                              | шт x 400,00<br>42,86                                                                   |
| ндс 12%<br>Стоимость                                                                 | шт x 400,00<br>42,86<br>400,00                                                         |
| ндс 12%<br>Стоимость                                                                 | шт x 400,00<br>42,86<br>400,00                                                         |
| НДС 12%<br>Стоимость<br>Наличные:                                                    | шт x 400,00<br>42,86<br>400,00<br>1400,00                                              |
| ндС 12%<br>Стоимость<br>Наличные:<br>Сдача:                                          | шт x 400,00<br>42,86<br>400,00<br>1400,00<br>0,00                                      |
| ндС 12%<br>Стоимость<br>Наличные:<br>Сдача:<br>Скидка:                               | шт x 400,00<br>42,86<br>400,00<br><br>1400,00<br>0,00<br>0,00                          |
| ндС 12%<br>Стоимость<br>Наличные:<br>Сдача:<br>Скидка:<br>Наценка:                   | шт x 400,00<br>42,86<br>400,00<br><br>1400,00<br>0,00<br>0,00<br>0,00                  |
| ндС 12%<br>Стоимость<br>Наличные:<br>Сдача:<br>Скидка:<br>Наценка:<br>Итого:         | шт x 400,00<br>42,86<br>400,00<br>1400,00<br>0,00<br>0,00<br>0,00<br>1400,00           |
| ндС 12%<br>Стоимость<br>Наличные:<br>Сдача:<br>Скидка:<br>Наценка:<br>Итого:<br>НДС: | шт x 400,00<br>42,86<br>400,00<br>1400,00<br>0,00<br>0,00<br>0,00<br>1400,00<br>150,00 |

Вывод кодов маркировки на печать в чеке зависит от используемой модели оборудования. В некоторых моделях при отсутствии сервиса вывода кода на печать, данные о маркировке могут быть корректно переданы в ОФД.

## Прочие изменения

## Возможность автоматического заполнения кода ТНВЭД в счете-

## фактуре и ЭСФ.

Начиная с релиза 2.4.4.80 реализована возможность автоматического заполнения кода ТН ВЭД ЕАЭС в печатной форме документа Счет-фактура выданный и Электронный счетфактура.

Данная возможность реализована в соответствии с подпунктом 12 пункта 5 статьи 412 НК РК, который вводится в действие с 1 января 2021 года.

Таким образом, при выписке счетов-фактур в 2021 году налогоплательщики должны будут указывать код ТН ВЭД ЕАЭС даже для тех товаров с признаком происхождения «5».

Код ТНВЭД в конфигурации хранится в карточке товарной позиции, справочника Номенклатура (раздел НСИ и администрирование – НСИ).

| 🛨 🔿 🏠 Кроссовки "REEBOK" (Номенклатура) *                         |                                                                        |  |  |  |  |  |  |
|-------------------------------------------------------------------|------------------------------------------------------------------------|--|--|--|--|--|--|
| Записать и закрыть 🔚 🐚 🗐 💽 • 🖶 Печать<br>Карточка Реквизиты       | 🖻 Отчеты 🔹 Перейти 🔹                                                   |  |  |  |  |  |  |
| Номенклатура с аналогичными свойствами                            | Показать все                                                           |  |  |  |  |  |  |
| Рабочее наименование: Кроссовки "REEBOK"                          |                                                                        |  |  |  |  |  |  |
| Наименование для печати: Кроссовки "REEBOK" К-120004 Фабрика обук | 34                                                                     |  |  |  |  |  |  |
| Артикул: <mark>К-120004</mark>                                    | Код: 000000030                                                         |  |  |  |  |  |  |
| Э Описание                                                        | Основные параметры учета                                               |  |  |  |  |  |  |
| Дополнительные реквизиты                                          | Единицы измерения и условия хранения                                   |  |  |  |  |  |  |
| Сведения о производителе                                          | Регламентированный и финансовый учет                                   |  |  |  |  |  |  |
| Планирование и маркетинг                                          | 🖂 Классификаторы                                                       |  |  |  |  |  |  |
| Обеспечение и производство                                        | окэд:                                                                  |  |  |  |  |  |  |
| 🕞 Цены                                                            |                                                                        |  |  |  |  |  |  |
| Печать ценников и этикеток                                        | ТН ВЭД: 6404110000  - @                                                |  |  |  |  |  |  |
|                                                                   | спортивная обувь; обувь для тенниса, баскетбола, гимнастики, тренирово |  |  |  |  |  |  |

Если в конфигурации ведется учет товаров по источникам происхождения, то сведения о коде хранятся еще и в справочнике **Номера ГТД**, так как код ТНВЭД является одним из основных реквизитов источника происхождения (раздел Закупки – НСИ закупок).

| Номер таможенной декларации: 111112222233333444455556667778/1/РОС |                                                                |  |  |  |  |  |  |  |
|-------------------------------------------------------------------|----------------------------------------------------------------|--|--|--|--|--|--|--|
| Записать и закрыть За                                             | писать Еще - ?                                                 |  |  |  |  |  |  |  |
| Способ происхождения:                                             | ETT EA3C -                                                     |  |  |  |  |  |  |  |
| Признак происхождения:                                            | 2 - Товар, не включенный в Перечень, ввезенный на территорин 💌 |  |  |  |  |  |  |  |
| Номер таможенной декларации:                                      | 10225040/250520 Номер строки: 1                                |  |  |  |  |  |  |  |
| Страна происхождения:                                             | КОРЕЯ, РЕСПУБЛИКА 🔹 🗗                                          |  |  |  |  |  |  |  |
| Код ТН ВЭД:                                                       | 6404110000                                                     |  |  |  |  |  |  |  |
| Наименование:                                                     | 6404110000/250520/1/КОРЕЯ, РЕСПУБЛИКА/ЕТТ ЕАЭС/2               |  |  |  |  |  |  |  |
| Наименование товара:                                              | Кроссовки "ADIDAS" ]                                           |  |  |  |  |  |  |  |
| Рег. номер ЭСФ:                                                   |                                                                |  |  |  |  |  |  |  |

Если в конфигурации ведется учет товаров, подлежащих отражению в модуле Виртуальный Склад, то сведения о коде ТНВЭД хранятся в элементах справочника Источники происхождения (раздел Склад и доставка – Виртуальный склад - Справочники и настройки - Источники происхождения товаров).

| АВТО ДДД/87032210                               | 091/29.10.21.01-8703221091 (Источник проис | схо        | ждения)                            |                         |   |
|-------------------------------------------------|--------------------------------------------|------------|------------------------------------|-------------------------|---|
|                                                 |                                            |            |                                    | Еще 🗸                   | ? |
| Наименование:                                   | Автошина 8703221091/29.10.21.01-8703221091 |            | 📃 Товар отражен на                 | а Виртуальном складе    |   |
| Идентификатор товара:                           | 0                                          |            | Код ТНВЭД:                         | 8703221091              |   |
| Тип происхождения:                              | Производство                               |            | FCBC:                              | 29.10.21.01-8703221091  | Ŀ |
| Метка товара:                                   |                                            |            | Дата сертификата:                  |                         |   |
| Тип пошлины:                                    | Не установлено                             |            | Документ партии:                   | Электронный счет-фактур | ъ |
| Номер сертификата:                              | KZ12345678911                              |            | Номенклатура:                      | АВТО ДДД                | ъ |
| Номер товарной позиции                          |                                            |            | ПИН-код:                           |                         |   |
| из дт или ФПО 526.00.<br>Страна происхождения:  | КАЗАХСТАН                                  | <b>،</b> □ | Крепость (%<br>содержания спирта): | 0,00                    |   |
| Наименование в соответствии<br>с ДТ или ФНО328: |                                            |            |                                    |                         |   |
| Комментарий:                                    |                                            |            |                                    |                         |   |

Если в конфигурации не ведется учет товаров по источникам происхождения, то при заполнении печатной формы счет-фактура и табличной части документа Электронный счет-фактура поле Код товара (ТНВЭД), заполняется сведениями, указанными в карточке номенклатуры.

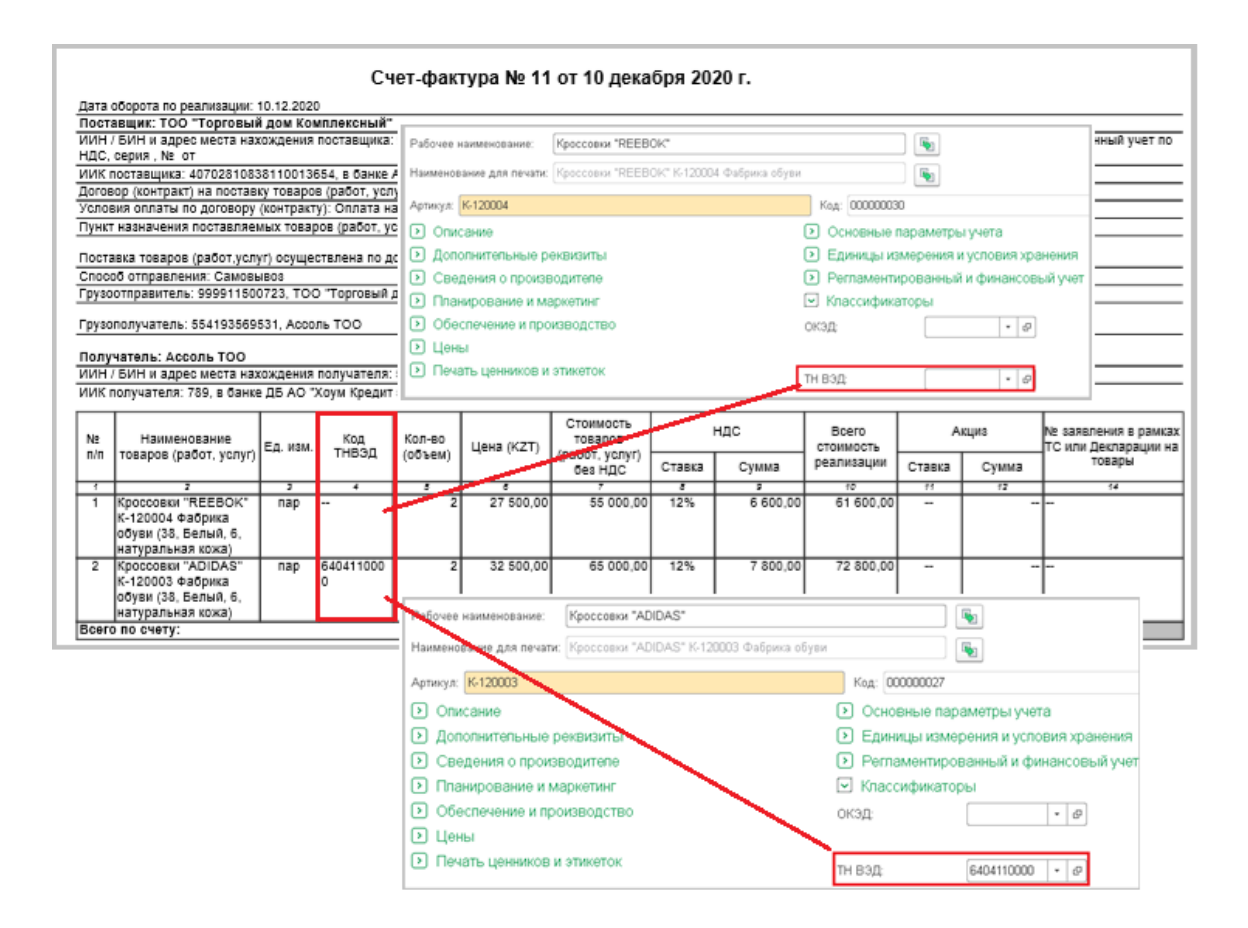

#### Учет специальных, антидемпинговых и компенсационных пошлин

С 1 января 2021 года в размер облагаемого импорта также включаются специальные, антидемпинговые и компенсационные пошлины в соответствии со ст. 385 НК РК.

В связи с этим для документа **Таможенная декларация на импорт** добавлена возможность отражения специальных, антидемпинговых, компенсационных пошлин. Реквизит Специальная пошлина добавлен в табличные части Разделы и Товары документа **Таможенная декларация на импорт**.

| 🗲 🔿 🏠 Таможенная декларация на импорт ТД00-000003 от 16.12.2020 19:01:36 |                                                |                   |              |          |               |                 |            |            |          |  |
|--------------------------------------------------------------------------|------------------------------------------------|-------------------|--------------|----------|---------------|-----------------|------------|------------|----------|--|
| Основное Файлы Задачи Мои заметки                                        |                                                |                   |              |          |               |                 |            |            |          |  |
| Провести и закрыть 🗐 🐚 - 📋 🗠 Ат 💽 - ЭДВС - 🛍 Отчеты - Еще - С            |                                                |                   |              |          |               |                 |            |            |          |  |
| Основное Расчеты Р                                                       | Основное Расчеты Разделы ГТД (1) Дополнительно |                   |              |          |               |                 |            |            |          |  |
| Добавить раздел                                                          | 🛧 🗣 Распределить                               | на товары 👻 🛛 Рас | считать по т | оварам   | Заполнить № д | екларации       |            |            | Еще -    |  |
| Раздел Таможе                                                            | нная стоимость Ставка                          | пошлины, % Вид    | д ставки поц | ли С     | умма пошлины  | Специальная пос | илина      | Таможенный | сбор     |  |
| 1                                                                        | 550 000,00                                     | 5,000 BTC         | 5,000 BTO    |          | 27 500,00     |                 | 10 000,00  |            | 3 000,00 |  |
| Товары декларации (2)                                                    |                                                |                   |              |          |               |                 |            |            |          |  |
| N Ра Наиме                                                               | но Номенкл                                     | Количество        | Ед           | Таможенн | ая стоимость  | Сумма пошли     | Специальна | я пошлина  | Таможенн |  |
| 1 1 Рубин                                                                | Рубин - 3                                      | 5,000             | шт           |          | 250 000,00    | 12 500,00       |            | 4 545,45   |          |  |
| 2 1 Телеви                                                               | в Телевизо                                     | 5,000             | шт           |          | 300 000,00    | 15 000,00       |            | 5 454,55   |          |  |

Сумма пошлины указывается в списке разделов. А при нажатии на кнопку Распределить на товары сумма специальной пошлины по разделу будет распределена пропорционально стоимости товаров.

Если в документе **Таможенная декларация на импорт** таможенные платежи отражаются на счетах учета расчетов с бюджетом, то после отражение документа по регламентированному учету сформируется проводка: Дебет 1330 «Товары» - Кредит 3120 «Прочие обязательства по другим обязательным платежам» с детализацией данных по типу налога «Специальная, антидемпинговая, компенсационная пошлина». Оплата данного налога отражается проводкой: Дебет 3120 «Прочие обязательства по другим обязательным платежам» с детализацией данных сиге за собязательным платежам» с детализацией данных по типу налога «Специальная, антидемпинговая, компенсационная пошлина». Оплата сиге за собязательным платежам» - Кредит 1030 «Денежные средства на текущих банковских счетах».

Для оплаты специальной, антидемпинговой и компенсационной пошлины предусмотрено формирование документов Заявка на расходование денежных средств или Списание безналичных ДС.

| 🗲 🔿 ☆ Списание безналичных ДС ТД00-П00002 от 17.12.2020 19:33:09 |                                          |   |                   |                                                                                                    |  |  |  |  |
|------------------------------------------------------------------|------------------------------------------|---|-------------------|----------------------------------------------------------------------------------------------------|--|--|--|--|
| Основное Файлы Задачи Мои заметки                                |                                          |   |                   |                                                                                                    |  |  |  |  |
| Провести и закрыть 📓 💽 - 📄 🗠 🖓 - 🐻 - 🖶 Печать - 🕅 Отчеты -       |                                          |   |                   |                                                                                                    |  |  |  |  |
| Основное Расшифро                                                | вка платежа (1)                          |   |                   |                                                                                                    |  |  |  |  |
| 🗌 Оплата по заявке                                               |                                          |   |                   |                                                                                                    |  |  |  |  |
| Номер:                                                           | ТД00-П00002 от: 17.12.2020 19:33:09      |   | Операция:         | Перечисление налогов                                                                                 |  |  |  |  |
| Тип документа:                                                   | Платежное поручение                      | • | Номер по банку:   | 2 от: 17.12.2020 📾                                                                                   |  |  |  |  |
|                                                                  | ✓ Проведено банком 17.12.2020            |   | Налог:            | Специальная, антидемпинговая, компенсац 🔹 🛛 Заполнить                                                |  |  |  |  |
| Счет:                                                            | [3698 в АО "Альянс Банк", Торговый дом ▼ | ď | Счет регл. учета: | 3230, Налог (взносы): начислено / уплачено, Специальная,<br>антидемпинговая, компенсационная пошлина |  |  |  |  |
| <u>БИН 999911500723, &lt;н</u>                                   | е указан>, ТОО "Торговый дом Комплек     |   | Получатель:       | Грузовое агентство на ЖД транспорте 🛛 🝷 🗗                                                            |  |  |  |  |
| Подразделение:                                                   | <b>•</b>                                 | Ŀ | Счет получателя:  | 0678 в АО "Банк ЦентрКредит" (КZT) 🛛 👻 🕒                                                             |  |  |  |  |
| Сумма:                                                           | 3 000,00 🗐 USD                           |   |                   |                                                                                                    |  |  |  |  |
| ✓ Перечисление в бюджет КБК <106202>; МС.01.2020                 |                                          |   |                   |                                                                                                    |  |  |  |  |